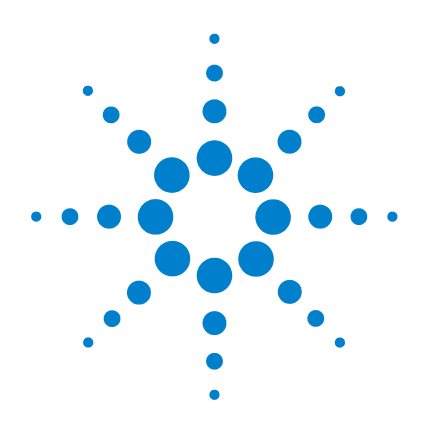

# G2570A 6850 GC/MSD System

# **Setup and Installation**

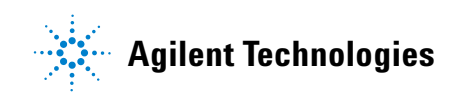

# Notices

© Agilent Technologies, Inc. 2005

No part of this manual may be reproduced in any form or by any means (including electronic storage and retrieval or translation into a foreign language) without prior agreement and written consent from Agilent Technologies, Inc. as governed by United States and international copyright laws.

#### **Manual Part Number**

G3170-90001

Replaces part number G2589-90006

#### Edition

First edition, June 2005

Printed in USA

Agilent Technologies, Inc. 5301 Stevens Creek Boulevard Santa Clara, CA 95052

#### Acknowledgements

Microsoft® and Windows® are U.S. registered trademarks of Microsoft Corporation.

#### Warranty

The material contained in this document is provided "as is," and is subject to being changed, without notice, in future editions. Further, to the maximum extent permitted by applicable law, Agilent disclaims all warranties, either express or implied, with regard to this manual and any information contained herein, including but not limited to the implied warranties of merchantability and fitness for a particular purpose. Agilent shall not be liable for errors or for incidental or consequential damages in connection with the furnishing, use, or performance of this document or of any information contained herein. Should Agilent and the user have a separate written agreement with warranty terms covering the material in this document that conflict with these terms, the warranty terms in the separate agreement shall control.

#### **Safety Notices**

# CAUTION

A **CAUTION** notice denotes a hazard. It calls attention to an operating procedure, practice, or the like that, if not correctly performed or adhered to, could result in damage to the product or loss of important data. Do not proceed beyond a **CAUTION** notice until the indicated conditions are fully understood and met.

## WARNING

A WARNING notice denotes a hazard. It calls attention to an operating procedure, practice, or the like that, if not correctly performed or adhered to, could result in personal injury or death. Do not proceed beyond a WARNING notice until the indicated conditions are fully understood and met.

# Contents

## **1** General Information

| Introduction 8                                                                                                    |
|----------------------------------------------------------------------------------------------------|
| Description of G2570A System 9<br>MSD-Ready 6850 GC 10<br>5973N MSD 10<br>MSD ChemStation Hardware and Software 10<br>Supported Accessories 11                               |
| Important Safety Warnings12Many internal parts of the MSD carry dangerous voltages12Electrostatic discharge is a threat to MSD electronics13Many parts are dangerously hot13 |
| Hydrogen Safety 15<br>Dangers unique to GC/MSD operation 16<br>Hydrogen accumulation in an MSD 16<br>Precautions 19<br>Chemical safety 20                                    |
| Safety and Regulatory Certifications 21<br>Information 21<br>Symbols 22<br>Electromagnetic compatibility 23<br>Sound emission declaration 23                                 |
| Cleaning 24                                                                                                    |
| Recycling the Product 24                                                                                                    |
| Other Documentation 24                                                                                                    |

#### 2 Site Preparation

Overview 26 Customer responsibility 27 Agilent responsibility 27 **Receiving the System** 29 29 Delivery and unloading 29 Inspecting for damage Storage 30 Unpacking 30 Space and Weight Requirements 31 **Communications Requirements** 32 32 Telephone Site network 32 **Electrical Requirements** 33 33 Voltage ranges of major components Power configurations 34 35 Power requirements 36 Power plugs and cords Other electrical considerations 37 **Air Conditioning Requirements** 38 Temperature, humidity, and altitude 38 Airborne dust 39 Exhaust venting 39 40 Fume (exhaust) hood **Carrier Gas Requirements** 41 Regulators, tubing, and fittings 41 42 Laboratory Supply Requirements **Cleaning solvents** 42 42 Data system supplies 43 Spare parts and consumables

Installation and Verification 46 Installation 46 Verification 46 Sensitivity specifications 47

#### **3** Installation

Overview 50 **Purpose of Installation** 50 **Customer Responsibilities** 51 Before You Start 52 Installing the MSD ChemStation Computer 53 Installing the GC 54 Connecting the Helium Lines to the GC 55 **Reconfiguring the Column Outlet** 59 Installing the MSD ChemStation Software 64 Installing the Column into the Split/Splitless Inlet 64 Conditioning the Column 65 Preparing the MSD for Installation 66 Preparing the Vacuum System 67 Connecting the MSD and the GC 69 Configuring a GC/MSD Instrument 74 75 Installing the Column in the GC/MSD Interface Verifying El System Performance 78 Preparing the MSD 78 Verifying the autotune performance 79 79 Verifying the sensitivity performance

## 4 Checklists

| Customer Responsibilities 82                                                                                                    |
|----------------------------------------------------------------------------------------------------|
| Not included in installation 82<br>Inspect shipped materials 82<br>Before you start 82                                                                                                    |
| Installing the MSD ChemStation 83                                                                                                    |
| Installing the GC 83<br>Connecting helium line to the GC 83<br>Reconfiguring the column outlet 83<br>Installing the MSD ChemStation software 84<br>Installing the column into the split/splitless inlet 84<br>Conditioning the column 84 |
| MSD Preparation 85                                                                                                    |
| Installing the MSD 86<br>Preparing the vacuum system 86<br>Connecting the MSD and GC 86<br>Configuring the GC/MSD instrument 87<br>Installing the column in GC/MSD interface 87                                                          |
| Verifying the El System 89                                                                                                    |
| Technical Support 89                                                                                                    |

A Power Cords

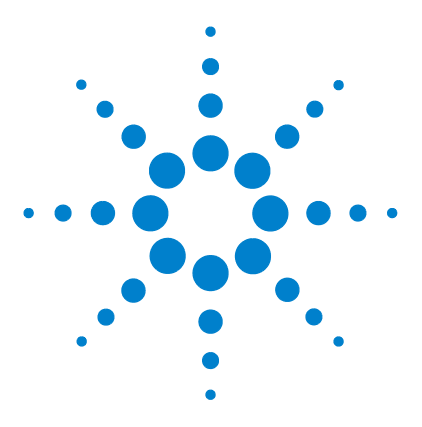

G2570A 6850 GC/MSD System Setup and Installation

# **General Information**

Introduction 8 Description of G2570A System 9 Important Safety Warnings 12 Hydrogen Safety 15 Safety and Regulatory Certifications 21 Cleaning 24 Recycling the Product 24 Other Documentation 24

This section provides information on how to identify specifically what type of MSD you are working with as well as how to properly clean the instrument. Also included in this section are the "Important Safety Warnings" which list critical safety precautions for all users.

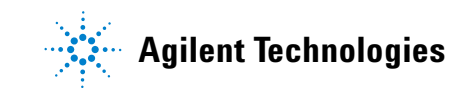

# Introduction

This document provides site preparation, installation, and operation instructions for the Agilent Technologies G2570A 6850 GC/MS System. The G2570A system consists of:

- A 5973N Series Mass Selective Detector (MSD) with a diffusion pump (MSD model G2577A)
- An MSD-ready 6850 Gas Chromatograph (GC)
- A computer running the MSD ChemStation software.
- Optional 59864B vacuum gauge controller
- Optional 7683 Automatic Liquid Sampler (ALS) injector (G2613A, G2913A) or 6850 Autosampler (G2880A)

When referring to the G2570A 6850 GC/MSD System in this manual:

- GC refers to the MSD-ready 6850 Gas Chromatograph (GC)
- MSD refers to the 5973N with a diffusion pump
- GC/MSD refers to the entire G2570A system

See Figure 1 for a photograph of the G2570A 6850 GC/MSD System.

Installation must be performed by an authorized Agilent Technologies service provider.

Each 5973N is identified by a unique 10-character serial number. This serial number is located on a label on the lower left side near the front of the instrument. Each 6850 is identified by a serial number located on the lower right side of the instrument.

When corresponding with Agilent Technologies about your instrument, be sure to include the model number and both full 10-character serial numbers.

Use Table 8 on page 90 to write down the serial numbers of the G2570A system components.

# **Description of G2570A System**

Figure 1 identifies the main system components.

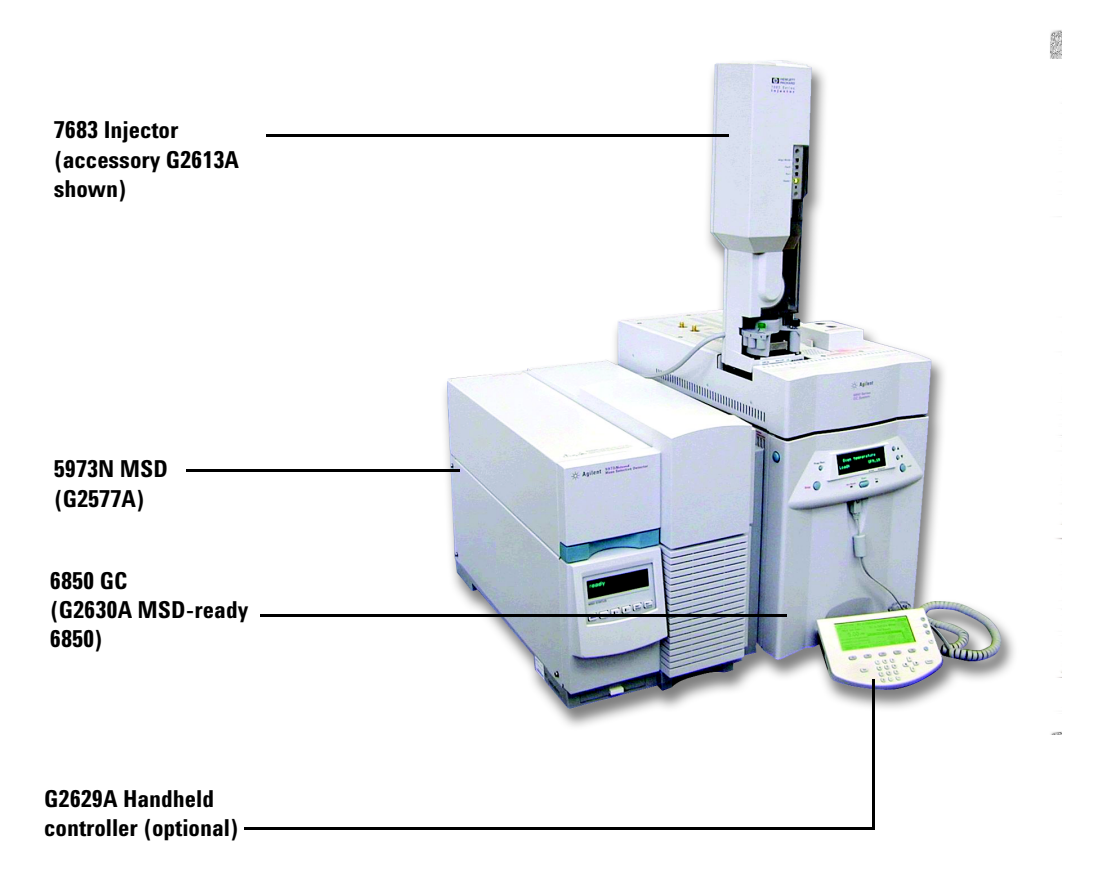

Figure 1 G2570A 6850 GC/MSD System

## MSD-Ready 6850 GC

This special configuration of the 6850 GC (firmware version A.05.03 or later, serial number  $\geq$ US10243001) is only available as part of the G2570A system. The gas chromatograph has been modified as follows:

- The on/off power switch is on the GC right side in the lower front corner.
- A hole is prepared in the left outer panel, insulation and oven wall to accommodate the GC-MS interface heater.
- The GC-MS interface heater uses the detector heated zone. There is no internal GC detector.
- The Injector Mounting Bracket support mounts behind the power switch on the right side panel.
- The GC is configured only with a split/splitless inlet containing an unpacked, single taper deactivated liner (p/n 5181-3316).

With frequent GC column changes, Agilent recommends purchasing additional column clips (G2630-20890).

#### 5973N MSD

The G2577A diffusion pump EI MSD is the only MSD used in the G2570A system.

## **MSD ChemStation Hardware and Software**

The G2570A system comes with a computer, monitor, printer, LAN switch, and LAN cabling for one system. It also includes the MSD ChemStation software.

## **Supported Accessories**

The G2570A system supports the following accessories:

- 7683 Automatic Liquid Sampler (ALS) injector (G2613A, G2913A) or 6850 Autosampler (G2880A)
- Valving compatible with the standard 6850 GC
- High-Pressure Merlin Microseal (part number 5182-3442)
- Ion Gauge Controller (59864B)
- G2629A Handheld Controller for the 6850 GC

Other detectors and other means for introducing samples into the split/splitless inlet are NOT standard items.

# **Important Safety Warnings**

Before moving on, the following are important safety notices that you should always keep in mind when using the 5973 Series MSD. See the 6850 GC user documentation for its safety warnings.

### Many internal parts of the MSD carry dangerous voltages

If the MSD is connected to a power source, even if the power switch is off, potentially dangerous voltages exist on the wiring between the MSD power cord and the AC power supply, the AC power supply itself, and the wiring from the AC power supply to the power switch.

With the power switch on, potentially dangerous voltages also exist on:

- All electronics boards in the instrument.
- The internal wires and cables connected to these boards.
- The wires for any heater.
- **WARNING** All these parts are shielded by covers. With the covers in place, it should be difficult to accidentally make contact with dangerous voltages. Unless specifically instructed to, never remove a cover unless the MSD is turned off.

## WARNING

If the power cord insulation is frayed or worn, the cord must be replaced. Contact your authorized Agilent service provider.

Connecting the MSD to power sources that are not equipped with protective earth contacts creates a shock hazard for the operator and can damage the instrument.

Interrupting the protective conductor inside or outside the MSD or disconnecting the protective earth terminal creates a shock hazard for the operator and can damage the instrument.

Make sure the power cords supplied with the MSD are appropriate for your country and site before using them. Maintain easy access to the power cords so they can be disconnected during maintenance. See Appendix A for more information.

The use of incorrect or makeshift fuses or the short-circuiting of fuse holders creates a shock hazard for the operator and can damage the instrument. Replace fuses only with fuses of identical current rating and type.

Excessive fluctuations in the line voltage can create a shock hazard and can damage the instrument. Make sure the supply voltage does not fluctuate more than +5% or -10% from the rated voltage. This equipment must be installed in a Category II environment as defined in IEC 664.

#### Electrostatic discharge is a threat to MSD electronics

The printed circuit (PC) boards in the MSD can be damaged by electrostatic discharge. Do not touch any of the boards unless it is absolutely necessary. If you must handle them, wear a grounded wrist strap and take other antistatic precautions. Wear a grounded wrist strap any time you must remove the MSD right side cover.

#### Many parts are dangerously hot

Many parts of the MSD operate at temperatures high enough to cause serious burns.

You should always cool these areas of the MSD to room temperature before working on them. They will cool faster if you first set the temperature of the heated zone to room temperature. Turn the zone off after it has reached the setpoint. If you must perform maintenance on hot parts, use a wrench and wear gloves. Whenever possible, cool the part of the instrument that you will be maintaining before you begin working on it.

# WARNING

Be careful when working behind the GC. During cool-down cycles, the GC emits hot exhaust which can cause burns.

WARNING

The insulation around the GC inlets, detectors, valve box, and the insulation cups is made of refractory ceramic fibers. To avoid inhaling fiber particles, we recommend the following safety procedures: ventilate your work area; wear long sleeves, gloves, safety glasses, and a disposable dust/mist respirator; dispose of insulation in a sealed plastic bag; wash your hands with mild soap and cold water after handling the insulation.

## **Hydrogen Safety**

#### WARNING

The use of hydrogen as a GC carrier gas is potentially dangerous.

#### WARNING

When using hydrogen (H2) as the carrier gas or fuel gas, be aware that hydrogen gas can flow into the GC oven and create an explosion hazard. Therefore, be sure that the supply is off until all connections are made and ensure that the inlet and detector column fittings are either connected to a column or capped at all times when hydrogen gas is supplied to the instrument.

Hydrogen is flammable. Leaks, when confined in an enclosed space, may create a fire or explosion hazard. In any application using hydrogen, leak test all connections, lines, and valves before operating the instrument. Always turn off the hydrogen supply at its source before working on the instrument.

Hydrogen is a commonly used GC carrier gas. Hydrogen is potentially explosive and has other dangerous characteristics.

- Hydrogen is combustible over a wide range of concentrations. At atmospheric pressure, hydrogen is combustible at concentrations from 4% to 74.2% by volume.
- Hydrogen has the highest burning velocity of any gas.
- Hydrogen has a very low ignition energy.
- Hydrogen that is allowed to expand rapidly from high pressure can self-ignite.
- Hydrogen burns with a nonluminous flame which can be invisible under bright light.

## Dangers unique to GC/MSD operation

Hydrogen presents a number of dangers. Some are general, others are unique to GC or GC/MSD operation. Dangers include, but are not limited to:

- Combustion of leaking hydrogen.
- Combustion due to rapid expansion of hydrogen from a high-pressure cylinder.
- Accumulation of hydrogen in the GC oven and subsequent combustion (see your GC documentation and the label on the top edge of the GC oven door).
- Accumulation of hydrogen in the MSD and subsequent combustion.

### Hydrogen accumulation in an MSD

WARNING

The MSD cannot detect leaks in inlet and/or detector gas streams. For this reason, it is vital that column fittings should always be either connected to a column or have a cap or plug installed.

All users should be aware of the mechanisms by which hydrogen can accumulate (Table 1) and know what precautions to take if they know or suspect that hydrogen has accumulated. Note that these mechanisms apply to all mass spectrometers, including the MSD.

| Mechanism                                           | Results                                                                                                    |  |  |
|-----------------------------------------------------|----------------------------------------------------------------------------------------------------|--|--|
| Mass spectrometer turned off                        | A mass spectrometer can be shut<br>down deliberately. It can also be shut<br>down accidentally by an internal or<br>external failure. A mass spectrometer<br>shutdown does not shut off the flow of<br>carrier gas. As a result, hydrogen may<br>slowly accumulate in the mass<br>spectrometer.                                                                        |  |  |
| Mass spectrometer automated isolation valves closed | Some mass spectrometers are<br>equipped with automated diffusion<br>pump isolation valves. In these<br>instruments, deliberate operator action<br>or various failures can cause the<br>isolation valves to close. Isolation<br>valve closure does not shut off the flow<br>of carrier gas. As a result, hydrogen<br>may slowly accumulate in the mass<br>spectrometer. |  |  |
| Mass spectrometer manual isolation valves closed    | Some mass spectrometers are<br>equipped with manual diffusion pump<br>isolation valves. In these instruments,<br>the operator can close the isolation<br>valves. Closing the isolation valves<br>does not shut off the flow of carrier<br>gas. As a result, hydrogen may slowly<br>accumulate in the mass spectrometer.                                                |  |  |

 Table 1
 Hydrogen accumulation mechanisms

#### **1** General Information

| Mechanism     | Results                                                                                                    |  |  |
|---------------|----------------------------------------------------------------------------------------------------|--|--|
| GC off        | A GC can be shut down deliberately. It<br>can also be shut down accidentally by<br>an internal or external failure. If a 6850<br>GC equipped with Electronic Pressure<br>Control (EPC) is shut off, the EPC stops<br>the flow of carrier gas. If the carrier<br>flow is <b>not</b> under EPC control, the flow<br>increases to its maximum. This flow<br>may be more than some mass<br>spectrometers can pump away,<br>resulting in the accumulation of<br>hydrogen in the mass spectrometer. If<br>the mass spectrometer is shut off at<br>the same time, the accumulation can<br>be fairly rapid. |  |  |
| Power failure | If the power fails, both the GC and<br>mass spectrometer shut down. The<br>carrier gas, however, is not necessarily<br>shut down. As described previously, in<br>some GCs a power failure may cause<br>the carrier gas flow to be set to<br>maximum. As a result, hydrogen may<br>accumulate in the mass spectrometer.                                                                                                    |  |  |

 Table 1
 Hydrogen accumulation mechanisms

# WARNING

Once hydrogen has accumulated in a mass spectrometer, extreme caution must be used when removing it. Incorrect startup of a mass spectrometer filled with hydrogen can cause an explosion.

#### WARNING

After a power failure, the mass spectrometer may start up and begin the pumpdown process by itself. This does not guarantee that all hydrogen has been removed from the system or that the explosion hazard has been removed.

#### **Precautions**

Take the following precautions when operating a GC/MSD system with hydrogen carrier gas.

#### **Equipment precaution**

Make sure the front side-plate thumbscrew is fastened finger-tight. Do not overtighten the thumbscrew; it can cause air leaks.

## WARNING

Failure to secure your mass MSD as described above greatly increases the chance of personal injury in the event of an explosion.

#### **General laboratory precautions**

- Avoid leaks in the carrier gas lines. Use leak-checking equipment to periodically check for hydrogen leaks.
- Eliminate from your laboratory as many ignition sources as possible (open flames, devices that can spark, sources of static electricity, etc.).
- Do not allow hydrogen from a high pressure cylinder to vent directly to atmosphere (danger of self-ignition).
- Use a hydrogen generator instead of bottled hydrogen.

#### **Operating precautions**

• Turn off the hydrogen at its source every time you shut down the GC or MSD.

- Turn off the hydrogen at its source every time you vent the MSD (do not heat the capillary column without carrier gas flow).
- Turn off the hydrogen at its source every time isolation valves in an MSD are closed (do not heat the capillary column without carrier gas flow).
- Turn off the hydrogen at its source if a power failure occurs.
- If a power failure occurs while the GC/MSD system is unattended, even if the system has restarted by itself:
  - **1** Immediately turn off the hydrogen at its source.
  - 2 Turn off the GC.
  - **3** Turn off the MSD and allow it to cool for 1 hour.
  - 4 Eliminate all potential sources of ignition in the room.
  - **5** Open the vacuum manifold of the MSD to atmosphere (remove the manifold window or analyzer or open the side-plate; do not just open the vent valve).
  - **6** Wait at least 10 minutes to allow any hydrogen to dissipate.
  - 7 Start up the GC and MSD as normal.

When using hydrogen gas, check the system for leaks to prevent possible fire and explosion hazards based on local Environmental Health and Safety (EHS) requirements. Always check for leaks after changing a tank or servicing the gas lines. Always make sure the vent line is vented into a fume hood.

#### **Chemical safety**

### WARNING

The foreline pump exhaust and split vent exhaust will contain traces of the chemicals you are analyzing. These could potentially be toxic. Vent the foreline pump exhaust and split vent exhaust outside your laboratory or into a fume hood. Be sure to comply with all local environmental regulations.

# **Safety and Regulatory Certifications**

| NOTE | This section describes the safety and regulatory information for the 5973N MSD. For similar information about the 6850 GC, refer to its user documentation.  |  |  |  |
|------|----------------------------------------------------------------------------------------------------|--|--|--|
|      | The 5973 Series Mass Selective Detector conforms to the following safety standards:                                                                          |  |  |  |
|      | <ul> <li>Canadian Standards Association (CSA): CAN/CSA-C22.2<br/>No. 61010-1-04</li> </ul>                                                                   |  |  |  |
|      | CSA/Nationally Recognized Test Laboratory (NRTL):<br>UL 61010A-1                                                                                             |  |  |  |
|      | International Electrotechnical Commission (IEC): 61010–1                                                                                                    |  |  |  |
|      | • EuroNorm (EN): 61010–1                                                                                                    |  |  |  |
|      | The 5973 Series Mass Selective Detector conforms to the following regulations on Electromagnetic Compatibility (EMC) and Radio Frequency Interference (RFI): |  |  |  |
|      | CISPR 11/EN 55011: Group 1, Class A                                                                                                    |  |  |  |
|      | • IEC/EN 61326                                                                                                    |  |  |  |
|      | • AUS/NZ C                                                                                                    |  |  |  |
|      | This ISM device complies with Canadian ICES-001. Cet appareil ISM est conforme a la norme NMB–001 du Canada.                                                 |  |  |  |
|      | CE                                                                                                    |  |  |  |
|      | The 5973 Series Mass Selective Detector is designed and manufactured under a quality system registered to ISO 9001.                                          |  |  |  |

## Information

The Agilent Technologies 5973N Mass Selective Detector meets the following IEC (International Electro-technical Commission) classifications: Equipment Class I, Laboratory Equipment, Installation Category II, Pollution Degree 2. This unit has been designed and tested in accordance with recognized safety standards and is designed for use indoors. If the instrument is used in a manner not specified by the manufacturer, the protection provided by the instrument may be impaired. Whenever the safety protection of the 5973 Series Mass Selective Detector has been compromised, disconnect the unit from all power sources and secure the unit against unintended operation.

Refer servicing to qualified service personnel. Substituting parts or performing any unauthorized modification to the instrument may result in a safety hazard.

## **Symbols**

Warnings in the manual or on the instrument must be observed during all phases of operation, service, and repair of this instrument. Failure to comply with these precautions violates safety standards of design and the intended use of the instrument. Agilent Technologies assumes no liability for the customer's failure to comply with these requirements.

See accompanying instructions for more information.

Indicates a hot surface.

Indicates hazardous voltages.

Indicates earth (ground) terminal.

Indicates explosion hazard.

Indicates electrostatic discharge hazard.

Indicates that you must not discard this electrical/electronic product in domestic household waste.

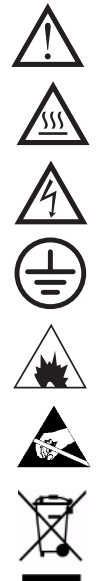

#### **Electromagnetic compatibility**

This device complies with the requirements of CISPR 11. Operation is subject to the following two conditions:

- This device may not cause harmful interference.
- This device must accept any interference received, including interference that may cause undesired operation.

If this equipment does cause harmful interference to radio or television reception, which can be determined by turning the equipment off and on, the user is encouraged to try one or more of the following measures:

- **1** Relocate the radio or antenna.
- **2** Move the device away from the radio or television.
- **3** Plug the device into a different electrical outlet, so that the device and the radio or television are on separate electrical circuits.
- **4** Make sure that all peripheral devices are also certified.
- **5** Make sure that appropriate cables are used to connect the device to peripheral equipment.
- **6** Consult your equipment dealer, Agilent Technologies, or an experienced technician for assistance.
- **7** Changes or modifications not expressly approved by Agilent Technologies could void the user's authority to operate the equipment.

## Sound emission declaration

#### Sound pressure

Sound pressure Lp < 70 dB according to EN 27779:1991.

#### Schalldruckpegel

Schalldruckpegel LP < 70 dB am nach EN 27779:1991.

# Cleaning

To clean the unit, disconnect the power and wipe down with a damp, lint-free cloth.

# **Recycling the Product**

For recycling, contact your local Agilent sales office.

# **Other Documentation**

Additional information is contained in the following documentation:

- 5973N and the 5973 inert Mass Selective Detector Hardware Manuals, which are located on the 5973N and 5973 inert Mass Selective Detector User Information CD-ROM
- 6850 Series GC manuals
- GC accessories (autosampler, etc.) manuals
- MSD ChemStation software manuals and online help
- The sensitivity specifications for your instrument: see the Agilent Technologies Web site at http://www.agilent.com/chem
- For updated information, see the Agilent Technologies Web site at http://www.agilent.com/chem

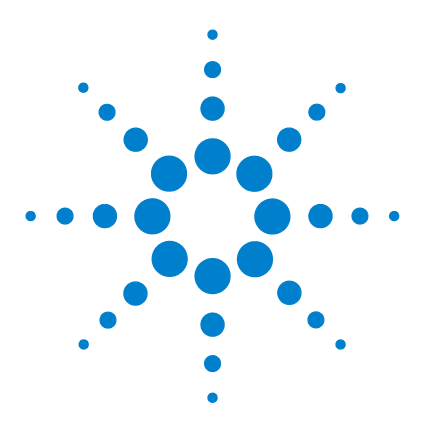

G2570A 6850 GC/MSD System Setup and Installation

# Site Preparation

2

Overview 26 Receiving the System 29 Space and Weight Requirements 31 Communications Requirements 32 Electrical Requirements 33 Air Conditioning Requirements 38 Carrier Gas Requirements 41 Laboratory Supply Requirements 42 Installation and Verification 46

This section describes how to properly prepare your site for a new G2570A system installation. Follow these instructions carefully as delays due to improper site preparation may result in loss of instrument use during the warranty period.

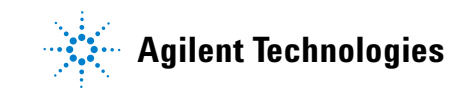

# **Overview**

Before the G2570A system can be installed, the site must be properly prepared. Site preparation includes, but is not limited to, ensuring that adequate facilities are available. Among the site requirements are:

- Adequate space is available for all system components.
- A suitable supporting bench is available.
- Adequate electrical power is available at the correct voltages and frequencies.
- Environmental control systems are adequate to maintain a correct, stable operating environment.
- Preparations for safe exhaust venting are adequate.
- Supplies necessary for instrument operation are available, including solvents, carrier and reagent gasses, and printer paper.
- Conveniently located telephone.
- NOTE

Installation and verification will **only** be performed using helium carrier gas.

Delays due to inadequate site preparation could cause loss of instrument use during the warranty period. In extreme cases, Agilent Technologies may ask to be reimbursed for the additional time required to complete the installation. Agilent Technologies provides service during the warranty period and under maintenance agreements only if the specified site requirements are met.

#### **Customer responsibility**

Unless previous arrangements have been made with Agilent Technologies, site preparation is the customer's responsibility. Customer responsibilities include, but are not limited to:

- Planning, scheduling, and preparing the site according to the specifications in this manual
- Verifying that the electrical environment is safe and adequate for the G2570A system installation and operation
- Complying with all local laws (codes, ordinances, and regulations) for mechanical, building, and electrical distribution systems, hazardous waste disposal, and chemical storage *Site compliance must exist prior to installation.*
- Providing lifting equipment adequate to unload the system from the delivery vehicle and transport it to the site where it will be installed
- Providing someone to help lift the system components onto the laboratory bench
- Providing adequate secure storage space for the system until it can be installed by an authorized Agilent service provider

## **Agilent responsibility**

An authorized Agilent service provider will install the G2570A system and verify its performance. The service provider's responsibilities are limited to:

- Unpacking the system components and verifying that all are present and undamaged
- Connecting the carrier gas line to the instrument from the tank, regulators, and lines previously installed by the customer
- Installing, connecting, and turning on system components
- Verifying that the system meets Agilent performance standards
- Providing **basic** user familiarization for system hardware and software

|      | • Signing the customer up through the Response Centers for instrument and software support                                                  |
|------|----------------------------------------------------------------------------------------------------|
|      | Agilent Technologies is not responsible for:                                                                                                |
|      | • Any task not listed in this manual or the installation guides for the GC, data system, and other accessories                              |
|      | • Installing helium carrier gas or reagent gas tanks and regulators                                                                         |
|      | • Connecting or verifying the performance of hardware and software not provided by Agilent                                                  |
| NOTE | Items that do not include installation by Agilent must be installed by the customer. The customer must arrange for this service in advance. |
|      | • Connecting the GC/MSD/ChemStation system to the site                                                                                      |
|      | <ul> <li>Testing the 6850 GC/MSD System against customer<br/>standards or samples</li> </ul>                                                |
|      | • Providing detailed instruction in the operation of the computer operating system and the MSD ChemStation software                         |
| NOTE | Visit www.agilent.com/chem on the Web for information concerning training classes.                                                          |
|      | Setting up laboratory procedures                                                                                                    |
| NOTE | Contact Agilent Technologies for information concerning Application<br>Assist or Chemical Analysis Consulting services.                     |
|      |                                                                                                    |

• Operating the G2570A system following installation

## **Receiving the System**

When your MSD system is delivered, it is your responsibility to provide for removal of the shipping containers from the truck and their storage until installation. Contact your authorized Agilent service provider as soon as your shipment arrives to arrange an installation date.

#### **Delivery and unloading**

The shipping containers are large and heavy. The largest container in the shipment is 122 cm (48 inches)  $\times$  122 cm  $\times$  122 cm. It contains several smaller cartons that can be removed from the large container after delivery to facilitate moving them to the location where the instrument is to be installed. After removing the smaller cartons and discarding the outer container, the largest remaining carton, which contains the GC, is approximately:

- 89 cm (35 inches) high
- 82 cm (32 inches) wide
- 74 cm (29 inches) deep
- 60 kg (132 lbs)

All doorways, hallways, floors, and elevators must be able to accommodate the largest, heaviest container.

#### **Inspecting for damage**

Once the shipping containers are unloaded, examine them for any obvious **external** damage. If any of the containers appear damaged, note on the carrier's bill of lading that there is: *Apparent damage - subject to inspection and test.* Arrange for both the carrier's claims representative and your authorized Agilent service provider to be present when the containers are unpacked. Do not open any of the shipping containers unless an authorized Agilent service provider is present. **Opening any of the containers without an authorized Agilent service provider being present will void the receiving warranty on the instrument**.

#### Storage

It is your responsibility to store the containers until installation. If your site does not have adequate storage space, the containers may be stored at your expense in a bonded warehouse. Allow space for data system and accessory containers too.

The environment in the storage area should be between 5  $^{\circ}$ C and 40  $^{\circ}$ C (41  $^{\circ}$ F and 104  $^{\circ}$ F), 10% to 95% relative humidity, non-condensing and non-corrosive.

## Unpacking

The shipping containers become your property and should not be returned to Agilent Technologies.

# **Space and Weight Requirements**

Table 2 lists dimension and weight information for the MSD and related components. Your site must have enough bench space for the MSD, GC, data system, and accessories. In addition, there must be sufficient space around the system for ventilation and maintenance access. At least 30 cm (12 inches) to the left of the MSD and at least 20 cm (8 1/4 inches) behind the MSD must be kept clear.

Benches must be sturdy enough to support the weight of the entire system.

The foreline pump can be located on the laboratory bench or on the floor. It must be close to the MSD because it is connected by a 200-cm (79-inch) hose. The hose is stiff and cannot be bent sharply.

CAUTION

Do not put the foreline pump on your laboratory bench if vibration-sensitive equipment is located on the bench.

#### Table 2 Product dimensions<sup>\*</sup> for a single 6850 GC/5973N MSD system

| Product                      | Dimensions, cm (in) <sup>†</sup>                                                                                                    |                                  |         |                 |
|------------------------------|----------------------------------------------------------------------------------------------------|----------------------------------|---------|-----------------|
|                              | Height                                                                                                    | Width                            | Depth   | Weight, kg (lb) |
| 5973N Series MSD             |                                                                                                    |                                  |         |                 |
| G2577A Diffusion pump El MSD | 41 (16)                                                                                                    | 30 (12)                          | 56 (14) | 37 (80)         |
| 6850 GC <sup>‡</sup>         | 50 (19.7)                                                                                                    | 29 (12)<br>37 (15) <sup>**</sup> | 54 (22  | 23 (51)         |
| Data System                  | Data system size and weight depend on the components included in the data system. Reserve at least 100 cm (39 in) of bench space for the data system. A typical data system weight is 34 kg (75 lb). |                                  |         |                 |

\* All dimensions are approximate.

<sup>†</sup> Be sure to plan for the space for your carrier gas source(s).

t The 6850 GC requires at least 44 cm of free space above it. Refer to 6850 documentation for more information.

\*\* With G2880A autosampler.

# **Communications Requirements**

## Telephone

A telephone with a cord long enough to be used at the computer will allow the MSD operator to communicate with authorized Agilent service providers.

### Site network

Agilent is not responsible for connecting to or establishing communication with your site network. The authorized Agilent service provider will only test the instruments' ability to communicate on the supplied LAN switch.

NOTEThe IP addresses assigned to the instrument(s) must be fixed<br/>(permanently assigned) addresses. If you intend to connect your 6850<br/>GC/MSD System to your site's network, each piece of equipment (the<br/>MSD, the GC, and the PC) must have a unique IP address assigned to it.

## **Electrical Requirements**

You are responsible for providing appropriate electrical power and power outlets for all of the components in your G2570A system. Please see Table 4 for power requirements. Power considerations include:

- Voltage ranges of major components
- Power configurations
- Power requirements
- Power plugs and cords

NOTE

Refer to the 6850 user documentation for GC electrical requirements.

#### Voltage ranges of major components

The 5973 Series MSD includes a full-range power supply that can operate without reconfiguration on either of two wide ranges of single-phase alternating current (AC) electrical power:

- 120-127 VAC 60 Hz (typical for North America)
- 200-240 VAC, 50/60 Hz (typical for Europe and Japan)

The foreline pump also draws its power from the MSD. However, a different foreline pump is supplied depending on the voltage range on which the MSD will be operating. The pump is supplied according to the standard voltage in the country from which the order originates. For example, if an order originates from an Agilent Technologies sales office in Germany, the foreline pump supplied will be configured to operate on the standard voltage and frequency of electrical power in Germany.

#### NOTE

The MSD does not support 100 VAC input power. In countries that have only 100 VAC power, a step-up transformer must be used to provide the appropriate voltage to the MSD.

## CAUTION

If an instrument is being ordered from one location, but is to be installed in another location with different electrical power characteristics, this must be noted on the order. A special note must also be made if the electrical power at the site is different from the standard electrical power in that country.

#### **Power configurations**

Electrical power for the MSD may be delivered in either single-phase or 208-Wye configuration. Correct grounding for the 208-Wye configuration must be verified by an electrician. The neutral wire **cannot** be used for safety grounding. The ground wire should carry zero current except for ground-fault current or static electric discharge. The entire system should share an isolated, noise-free electrical ground. This system ground should be electrically separate from the ground for the rest of the building, back to the main ground for the facility. Power configurations are provided in Table 3.

**WARNING** Connecting any G2570A system to a power source which is not equipped with a protective earth contact (ground) creates a shock hazard for the operator and can damage the instrument.

WARNING Interrupting the protective conductor inside or outside any G2570A component or disconnecting the protective earth terminal (ground) creates a shock hazard for the operator and can damage the instrument.

| Configuration                | Measurement                           | Nominal voltage <sup>*</sup> |  |
|------------------------------|---------------------------------------|------------------------------|--|
| Single phase,<br>120-127 VAC | Line to neutral                       | 120 or 127 VAC               |  |
|                              | Line to ground                        | 120 or 127 VAC               |  |
|                              | Ground to neutral                     | < 0.5 V rms                  |  |
| Single phase,<br>200-240 VAC | Line to neutral                       | 200, 220, or 240 VAC         |  |
|                              | Line to ground                        | 200, 220, or 240 VAC         |  |
|                              | Ground to neutral                     | < 0.5 V rms                  |  |
| 208-Wye                      | Line to line<br>(phase A to phase B)  | 208 VAC                      |  |
|                              | Line to ground<br>(phase A to ground) | 120 VAC                      |  |
|                              | Line to ground<br>(phase B to ground) | 120 VAC                      |  |

#### **Table 3**Power configurations

\* Varies with country and/or region

#### **Power requirements**

Table 4 lists the power requirements for the G2570A system and related equipment. Extra power capacity for future additions is a very good idea.

Each product listed requires a dedicated circuit. Agilent recommends that the MSD, GC, and data system each have a separate circuit breaker. All of the equipment **must** share a common ground.

Power must meet the stability specifications listed in Table 4. Use a line monitor to check power stability. If your line power is unstable, you may need to install a line conditioner.

| Unit                                        | Line voltage<br>(VAC) | Frequency<br>(Hz) | Current (A) | Power (VA)   |
|---------------------------------------------|-----------------------|-------------------|-------------|--------------|
| 5973N with diffusion pump <sup>*</sup>      | 120–127<br>200–240    | 60<br>50          | 15<br>8–12  | 900          |
| 6850 GC, with<br>standard oven <sup>†</sup> | 120<br>230            | 47–63<br>47–63    | 15<br>8–12  | 1440<br>2000 |

#### Table 4Power requirements

\* 100 V version of 5973N is not supported.

† 100 V version of 6850 GC is not supported.

#### Power plugs and cords

See "Power Cords" on page 91 for illustrations of the power cords available.

Data system components also include power cords with plugs appropriate for the country where the order was placed.

Power cord lengths for the MSD and the data system components and accessories are approximately 2.3 m (7.5 ft).

| WARNING | Make sure the power cords supplied with all system components are   |
|---------|---------------------------------------------------------------------|
| WAINTEG | appropriate for your country and site before installing the system. |
|         | See "Power Cords" on page 91                                        |

# WARNING

Do not use extension cords with the MSD or GC. Extension cords normally are not rated to carry enough power and can be a safety hazard.

#### NOTE

Maintain easy access to the power cords so they can be disconnected for maintenance.
#### **Other electrical considerations**

Additional electrical considerations include:

- Electromagnetic interference (EMI), such as is generated by NMRs, radio transmitters, and microwave links, may interfere with system performance.
- Protect the system from static electricity by observing humidity and temperature requirements. Minimize the presence of non-conductive products such as carpets and vinyl floor tiles.
- Install emergency-off pushbuttons that can disconnect power to the ventilation system and all electric equipment in the room except overhead lighting.
- Provide separate convenience outlets for building maintenance and other appliances. Convenience outlets must be on circuits separate from the G2570A system. Convenience outlets must share the normal building distribution ground, **not** the MSD system ground.
- In some geographical areas it may be advisable to install lightning protection for personnel and equipment.

## **Air Conditioning Requirements**

Air conditioning considerations include temperature, humidity, airborne dust, and exhaust venting. Each of these is considered in more detail in the following material.

#### Temperature, humidity, and altitude

The 5973 Series MSD is specified for operation under the following conditions:

- Operation requires constant temperature (variations < 2 °C/h)
- Operation and storage require a non-condensing, non-corrosive atmosphere
- The temperature and humidity limits in Table 5
- Maximum altitude for operation: 2300 m (7500 ft)

|                   | Operating            |                      | Maximum              |  |
|-------------------|----------------------|----------------------|----------------------|--|
| Temperature Range | 20–27 °C<br>68–80 °F | ±2 °C/h<br>±3.6 °F/h | 5–40 °C<br>41–104 °F |  |
| Relative Humidity | 20%–50% nor          | ncondensing          | 10%–95%              |  |

#### Table 5 Temperature and humidity limits

Environmental control systems must maintain these temperature and humidity ranges.

The MSD is rated for 900 Watts (3000 BTU/h). The GC and the data system also contribute significantly to the cooling load although the exact amounts depend on their configurations.

Some guidance data are shown below:

- 5973N MSD with diffusion pump
  - 3164 kJ/h max including GC/MS interface
  - 3000 BTU/h max including GC/MS interface

- 6850 GC
  - 5062 kJ/h max
  - 4800 BTU/h max

Additional allowances should be made for other heat sources such as heat from other equipment, heat from adjacent rooms, and heat from laboratory personnel.

#### Airborne dust

Agilent recommends a maximum airborne particle density of  $55 \ \mu g/m^3$ . If you suspect your site exceeds this limit, contact your local authorized Agilent service provider. Customer Engineers with special training and equipment can test for airborne particle density. They can offer suggestions for reducing airborne dust.

#### **Exhaust venting**

There are three sources of exhaust on the G2570A system: the foreline pump, the GC split vent, and the GC septum purge. The foreline pump outputs gas removed from the vacuum manifold by the high vacuum pumps.

The foreline pump exhaust will also contain traces of solvent and sample.

#### WARNING

User safety requires that the exhaust gases from the MSD be vented externally to the building and not recirculated by the environmental control system. Health hazards include chemical toxicity of solvents, samples, derivitizing agents, pump fluid vapor, and aerosolized biological samples.

#### WARNING

The pump exhaust contains carrier gas and traces of solvents, analytes, and foreline pump oil. The supplied oil trap stops only pump oil. It does *not* trap or filter out toxic chemicals. If you are using toxic solvents or toxic or flammable carrier gas, or analyzing toxic chemicals, do not install the oil trap. Install a hose to take the pump exhaust to a fume hood.

The foreline pump exhaust **cannot** be vented into the laboratory if any hazardous materials will be introduced into the GC/MS system, including samples, solvents, carrier gases, and reagent gases. It must be vented externally to the building or vacuum-exhausted to a fume hood.

If a negative pressure vent is not available, the length of tubing from the foreline pump to an ambient pressure vent should not exceed 460 cm (15 ft). The exhaust can **not** be connected to a positive pressure vent.

Exhaust gas venting must comply with all local environmental and safety codes.

For split vent and septum purge vent requirements, see the GC documentation.

#### Fume (exhaust) hood

An auxiliary work space and fume hood are needed for some maintenance procedures. Vent external to building via ambient-pressure vent system, within 460 cm (15 ft) of both GC vents and MSD foreline pump, or vent to a fume hood. Any exhaust vent system must not be part of any building environmental control system that recirculates air. Exhaust venting must comply with all local environmental and safety codes.

#### WARNING

Hydrogen is potentially explosive. Take extreme care when using hydrogen as the GC carrier gas in a GC/MS system. Read "Hydrogen Safety" on page 15 before operating the MSD with hydrogen carrier gas.

## **Carrier Gas Requirements**

Table 6 lists the specifications for the carrier gases.

|                                      | Purity                                  | Typical pressure range         | Typical flow (mL/min)            |
|--------------------------------------|-----------------------------------------|--------------------------------|----------------------------------|
| Helium<br>(required at installation) | 99.9995% or better and hydrocarbon free | 345 to 550 kPa<br>50 to 80 psi | 20 to 50 (column and split flow) |
| Hydrogen                             | 99.9995% or better and SFC grade        |                                |                                  |

#### **Table 6**Carrier gas requirements

#### **Regulators, tubing, and fittings**

You must supply an appropriate dual-stage regulator (stainless-steel diaphragm type) for the carrier gas. The regulator must be able to supply gas in the specified pressure range. It must have one outlet with 1/4-inch Swagelok fittings. See the Agilent catalog for consumables and supplies, or visit the Agilent Chemical Analysis Web site at http://www.agilent.com/chem for dual-stage regulators available from Agilent Technologies.

You must supply fittings, ferrules, and connectors of a Swagelok design for the 1/8-inch tubing.

## **Laboratory Supply Requirements**

Laboratory supply requirements vary with applications.

#### **Cleaning solvents**

Cleaning tasks for the MSD require the following HPLC-grade (or better) solvents:

- Methylene chloride
- · Isopropyl alcohol
- Methanol
- Acetone
- Water

Proper storage, handling, and disposal of these chemicals is required for personal and environmental safety.

## CAUTION

Do not use carbon disulfide as a cleaning solvent on or around the GC or MSD. It is corrosive and will damage the MSD analyzer. Use of carbon disulfide as a cleaner will void the warranty on the analyzer.

Carbon disulfide may be used as a sample solvent in standard-sized injections (typically 2  $\mu$ L or less).

#### WARNING

Chemical solvents should be considered hazardous and must be handled with care. Contact your chemical supplier for solvent handling and safety information, preferably a material safety data sheet (MSDS).

#### **Data system supplies**

You will need paper for printing the results of the testing done during installation and later for printing reports of your analyses. You will also need appropriate hardware and media (flexible disks, tape cartridges, CD writers, etc.) for making backup copies of your data files.

#### Spare parts and consumables

The supplies and parts listed in Table 7 are used in the operation and maintenance of a 5973 Series MSD system. Keeping these parts on hand can reduce system downtime related to instrument maintenance and repair. Refer also to the 6850 GC user documentation, to the latest Agilent catalog for consumables and supplies, and to the Agilent Web site at www.agilent.com/chem.

| Description                                                                             | Part number |  |
|-----------------------------------------------------------------------------------------|-------------|--|
| 6850 GC Ship Kit                                                                        | G2630-00031 |  |
| Miscellaneous consumables                                                               |             |  |
| One-year maintenance kit                                                                | 5183-0296   |  |
| $He/H_2$ gas filter for GC                                                              | RMSH-2      |  |
| Bracket for RMSH-2 He/H <sub>2</sub> filter                                             | UMC-5-2     |  |
| Abrasive sheets (5/pk)                                                                  | 5061-5896   |  |
| Cloths, lint-free (15/pk)                                                               | 05980-60051 |  |
| Cotton swabs (100/pk)                                                                   | 5080-5400   |  |
| Diffusion pump fluid, 18.5 mL, approximately 30 mL<br>needed (diffusion pump MSDs only) | 6040-0809   |  |
| Foreline pump oil, Inland 45, 1 liter                                                   | 6040-0834   |  |
| El filament (2/pk)                                                                      | 05972-60053 |  |
| El high temp filament                                                                   | G2590-60053 |  |
| Octafluoronapthalene (OFN)                                                              | 8500-5441   |  |
| Gloves, clean                                                                           |             |  |
| large                                                                                   | 8650-0030   |  |
| small                                                                                   | 8650-0029   |  |
| Nitrile rubber gloves, medium                                                           | 9300-1751   |  |

#### Table 7 Maintenance supplies and consumables

| Filaments                                                                               |             |  |
|-----------------------------------------------------------------------------------------|-------------|--|
| El filament (2/pk)                                                                      | 05972-60053 |  |
| El high temp filament                                                                   | G2590-60053 |  |
| Chemical Consumables                                                                    |             |  |
| PFTBA (El calibration fluid)                                                            | 05971-60571 |  |
| EVAL A (evaluation sample)                                                              | 05990-60045 |  |
| OFN (Octafluoronapthalene)                                                              | 8500-5441   |  |
| Benzophenone                                                                            | 8500-5440   |  |
| Diffusion pump fluid, 18.5 mL, approximately 30 mL needed<br>(diffusion pump MSDs only) | 6040-0809   |  |
| Foreline pump oil, Inland 45, 1 liter                                                   | 6040-0834   |  |
| Gas Filters                                                                             |             |  |
| He/H <sub>2</sub> gas purifier for GC                                                   | RMSH-2      |  |
| Bracket for RMSH-2 He/H <sub>2</sub> filter                                             | UMC-5-2     |  |
| Commonly used tools                                                                     |             |  |
| Safety glasses                                                                          | 9300-1159   |  |
| Wrenches                                                                                |             |  |
| 1/2-inch x 9/16-inch, open end                                                          | 8710-0877   |  |
| Ferrules                                                                                |             |  |
| Blank, graphite-vespel                                                                  | 5181-3308   |  |
| GC/MS interface                                                                         |             |  |
| 0.3-mm id, 85% Vespel 15% graphite, for 0.10-mm id columns                              | 5062-3507   |  |

#### Table 7 Maintenance supplies and consumables (continued)

| <b>Table /</b> Maintenance supplies and consumables (continued |
|----------------------------------------------------------------|
|----------------------------------------------------------------|

| 0.4-mm id, 85% Vespel 15% graphite, for 0.20-mm id and 0.25-mm id columns | 5062-3508   |
|---------------------------------------------------------------------------|-------------|
| 0.5-mm id, 85% Vespel 15% graphite, for 0.32-mm id columns                | 5062-3506   |
| 0.8-mm id, 85% Vespel 15% graphite, for 0.53-mm id columns                | 5062-3538   |
| Inlet                                                                     |             |
| 0.27-mm id, 90% Vespel 10% graphite, for 0.10-mm id columns               | 5062-3518   |
| 0.37-mm id, 90% Vespel 10% graphite, for 0.20-mm id columns               | 5062-3516   |
| 0.40-mm id, 90% Vespel 10% graphite, for 0.25-mm id columns               | 5181-3323   |
| 0.47-mm id, 90% Vespel 10% graphite, for 0.32-mm id columns               | 5062-3514   |
| 0.74-mm id, 90% Vespel 10% graphite, for 0.53-mm id columns               | 5062-3512   |
| Standard checkout column (HP5-MS, 30 m × 0.25 mm × 0.25 µm)               | 190915-433E |
| Column clips <sup>*</sup>                                                 | G2630-20890 |

\* These clips are unique to the G2570A system only.

## Installation and Verification

#### Installation

Once the installation has begun, it should progress in a timely manner to completion. Delays due to inadequate site preparation could cause loss of instrument use during the warranty period. In extreme cases, Agilent Technologies may ask to be reimbursed for the additional time required to complete the installation.

The primary user and, if possible, all other users of the MSD should be present during installation to receive familiarization instruction from the authorized Agilent service provider.

#### Verification

The final step in the installation process is system verification. Your authorized Agilent service provider will test the system against Agilent Technologies specifications as documented for the product(s) or system(s) you have purchased. (Not all tests are performed for every system.)

The authorized Agilent service provider will not test your system against your standards or samples. Further, the authorized Agilent service provider will not set up your laboratory procedures. Assistance with laboratory procedures can be obtained from your local Agilent Technologies Applications Engineer (AE) on a consulting basis at additional cost.

#### **Sensitivity specifications**

For the current sensitivity specifications for your instrument, refer to the Agilent Web site at www.agilent.com/chem.

NOTE

SIM performance verification is not performed at installation and must be purchased if desired.

**Site Preparation** 

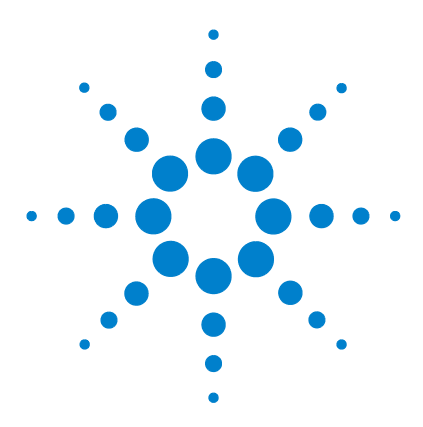

G2570A 6850 GC/MSD System Setup and Installation

# Installation

3

Overview 50 Purpose of Installation 50 Customer Responsibilities 51 Before You Start 52 Installing the MSD ChemStation Computer 53 Installing the GC 54 Connecting the Helium Lines to the GC 55 Reconfiguring the Column Outlet 59 Installing the MSD ChemStation Software 64 Installing the Column into the Split/Splitless Inlet 64 Conditioning the Column 65 Preparing the MSD for Installation 66 Preparing the Vacuum System 67 Connecting the MSD and the GC 69 Installing the Column in the GC/MSD Interface 75 Verifying El System Performance 78

This chapter contains instructions for installing the G2570A system.

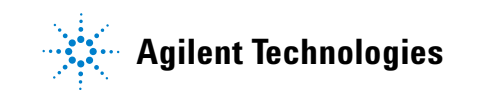

## **Overview**

Installing the G2570A system includes the following:

- Unpacking and inspecting shipped materials
- Installing the computer and peripherals
- Installing the GC
- Installing the MSD
- Installing the MSD ChemStation software
- Integrating the GC and MSD
- Evaluating performance
- Familiarizing the customer with the system

## **Purpose of Installation**

The purpose of installation is to ensure that the system is correctly installed and functioning as designed, in the customer's facility. Correct installation is the first step in ensuring that instruments and systems operate reliably over their expected lifetimes. An authorized Agilent service provider must perform the installation.

This document describes the overall installation process. It also provides details about MSD installation and the steps needed to integrate and test the G2570A system. Some steps require additional procedures; this information can be found in the following documents:

- 6850 GC User Information CD-ROM
- ALS User Information CD-ROM/documentation
- MSD ChemStation installation manual

## **Customer Responsibilities**

The customer should ensure that the installation site is prepared in accordance with the specifications contained in Chapter 2, "Site Preparation", and in the Site Prep Summary on the 6850 CD-ROM.

A customer representative should be present at all times during the installation.

The G2570A system is shipped in the following boxes:

- 6850 GC, MSD-Ready
- 6850 Handheld Controller (optional)
- 5973Network MSD
- Foreline pump for MSD
- Computer hardware

Unpack and verify the contents of each container in the presence of an authorized Agilent service provider.

Check serial numbers and fill in serial number fields, if necessary, in Table 8 on page 90.

Also:

- Check voltage settings of the instruments and computer systems.
- Verify that power cables are correct (must connect with power receptacles).

Verify instrument line voltage options are correct and the correct line voltage is delivered to the work area.

The following items are not included in the standard installation. They are the responsibility of the customer, unless previous arrangements have been made between the customer and the authorized Agilent service provider.

- Preparation of all site facilities including the provision of adequate space, supporting bench, and power to match the unit(s) purchased. See Chapter 2, "Site Preparation".
- Operating supplies: high-purity carrier and reagent gas(es), syringes, pipettes, vials, and solvents. See Chapter 2, "Site Preparation".
- Training for programs not specifically listed in this document.
- Tests of customer-supplied samples, equipment, and/or method development.
- Any tasks not described in this manual.

In addition, the customer is required to:

- Provide someone to help lift the GC and MSD onto the bench.
- Have the primary user and, if possible, all other users of the MSD present during installation to receive familiarization instruction from the authorized Agilent service provider.

## **Before You Start**

Verify that all the conditions specified in Chapter 2, "Site Preparation" have been met.

## Installing the MSD ChemStation Computer

- **1** Unpack the computer, monitor, printer, and the modem (if present).
- **2** Position the computer components on the bench.
- **3** Install the computer.

See the computer installation documentation. Please pay attention to the voltage requirements in the computer documentation.

**4** Position the network switch on the bench, and plug in its power supply.

See the switch installation documentation.

- 5 Connect a shielded LAN cable between the LAN connector on the back of the PC to connector #3 on the network switch.
- **6** Install the printer.

See the printer installation documentation.

7 Turn on the printer, monitor, and PC, in that order.

The network switch does not have a power switch; it is "on" whenever it is connected to AC power.

## **Installing the GC**

#### Materials needed:

Column cutter (5181-8836) Flat-blade screwdriver Wrenches, 7/16 inch, open-ended (2 needed) 6850 Series GC shipping kit

**1** Place GC on bench.

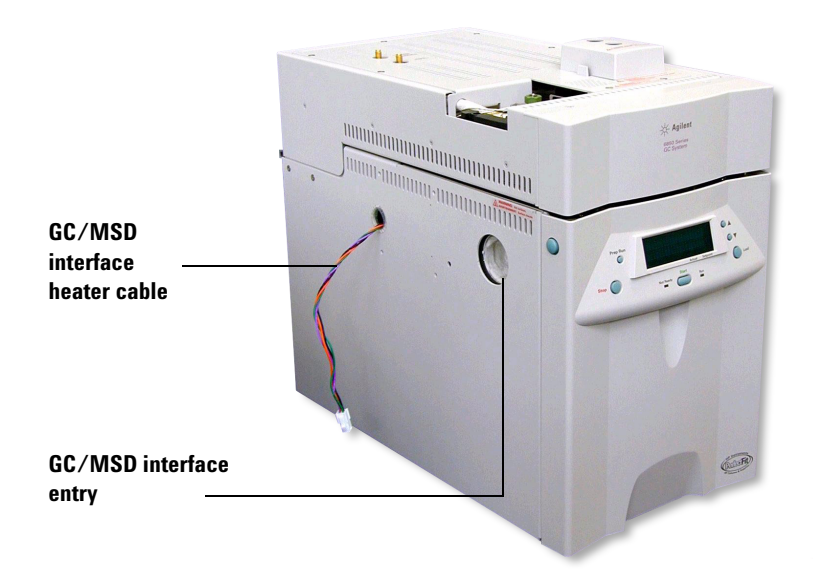

Figure 2 6850 GC with MSD interface.

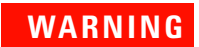

To prevent injury, get lifting assistance.

## **Connecting the Helium Lines to the GC**

1 Connect the 6-foot copper tubing (or a custom length) to the carrier gas supply line (Figure 3).

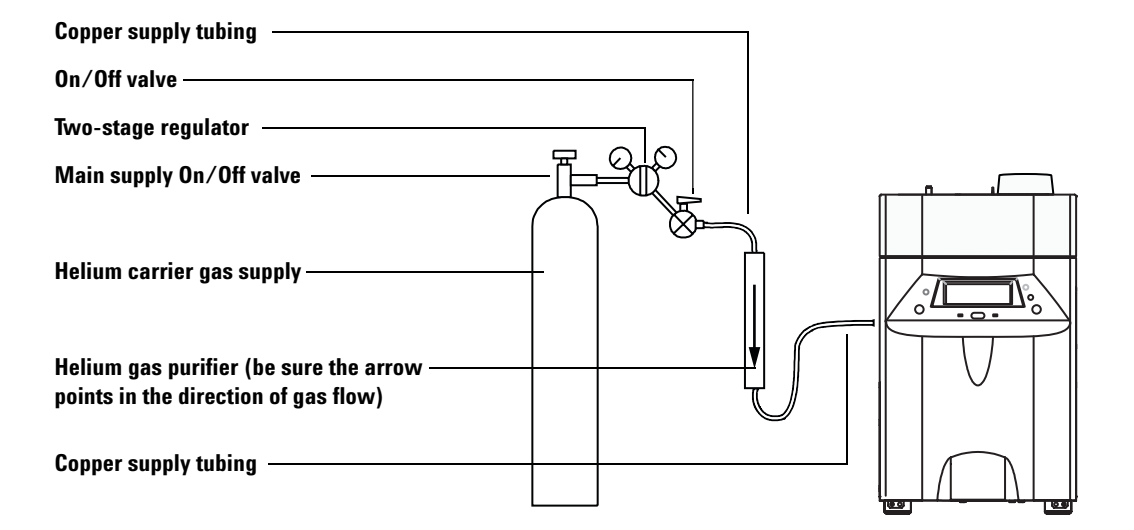

Figure 3 Connect helium

- **2** Turn on the carrier gas flow at a low pressure, 35 to 55 kPa (5 to 8 psi).
- **3** Let the line purge for 5 to 10 minutes.
- **4** Connect the other end of the tubing to the input of the gas purifier.

**CAUTION** Only remove the caps in the gas stream or the gas purifier will be contaminated by air. This will ruin the gas purifier.

- 5 Connect one end of another length of copper tubing to the output of the gas purifier.
- **6** Let the line and gas purifier purge for 5 to 10 minutes.

## NOTE

While purging gas lines, you can begin installing the MSD ChemStation software.

**7** Connect the other end of the tubing to the GC carrier gas fitting.

Purge the flow system for 10 minutes. You can continue with the next step while you wait.

8 After connecting and purging the copper tubing sections and universal trap helium gas purifier with the. UPC/Zero Grade Helium carrier gas, attach the carrier gas line to the fitting marked "carrier gas" at the rear of the GC.

If space permits, it is suggested that the Helium gas purifier be attached with the purifier bracket to the rear portion of the right side panel. See Figure 4.

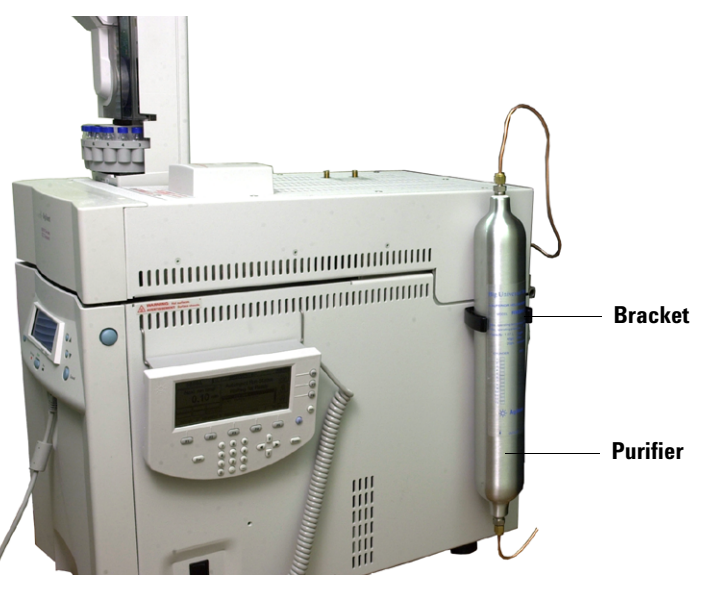

Figure 4 GC right-side view showing purifier

**9** Set the pressure to approximately 345 kPa (50 psi).

Make sure all connections are tight, including the septum retainer nut, liner insert weldment nut and the inlet column nut containing the ferrule plug.

The 6850 GC does not ship with a column attached to the inlet.

**10** If available, connect the Handheld Controller to the GC.

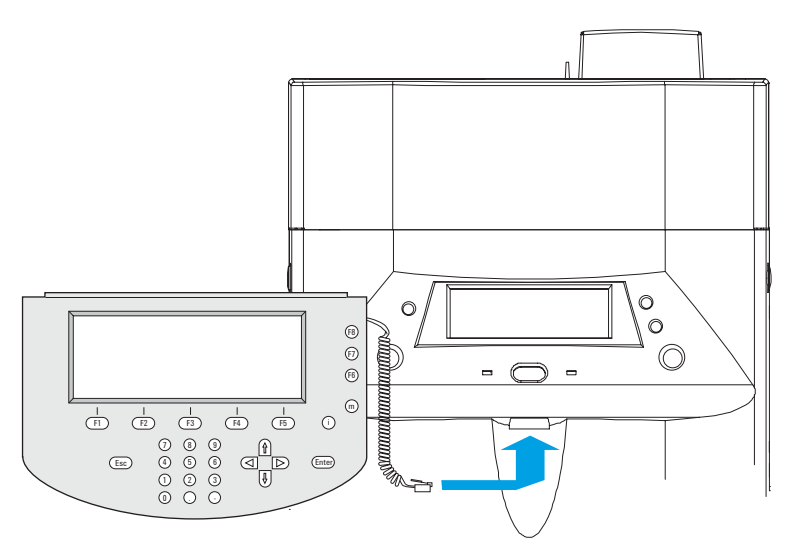

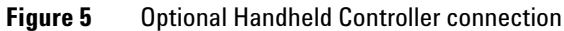

#### **Setup and Installation**

NOTE

**11** Connect a shielded LAN cable between the LAN connector on the back of the GC and connector #2 on the network switch. See Figure 6.

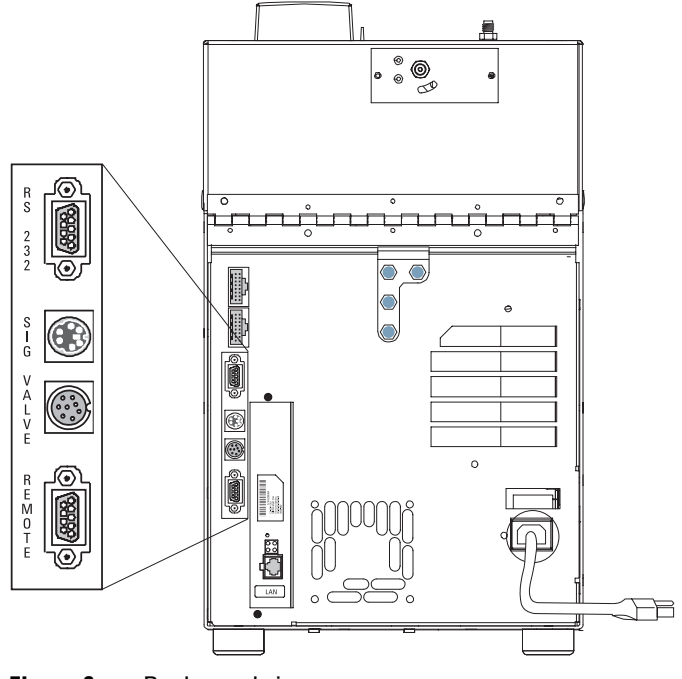

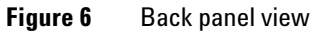

You will connect the APG start/stop cable later. See step 6 on page 72 for instructions.

**12** Connect the power cord to the GC and to the appropriate wall socket.

## **Reconfiguring the Column Outlet**

Lay the column (19091S-433E found in the GC ship kit) on a clean surface with the column label facing the user in the 12 o'clock position. Note that the inlet and outlet ends of the column are oriented the same as when a GC detector is used and the column outlet is positioned at the back (closer to the fan) of the column cage holder. See Figure 7.

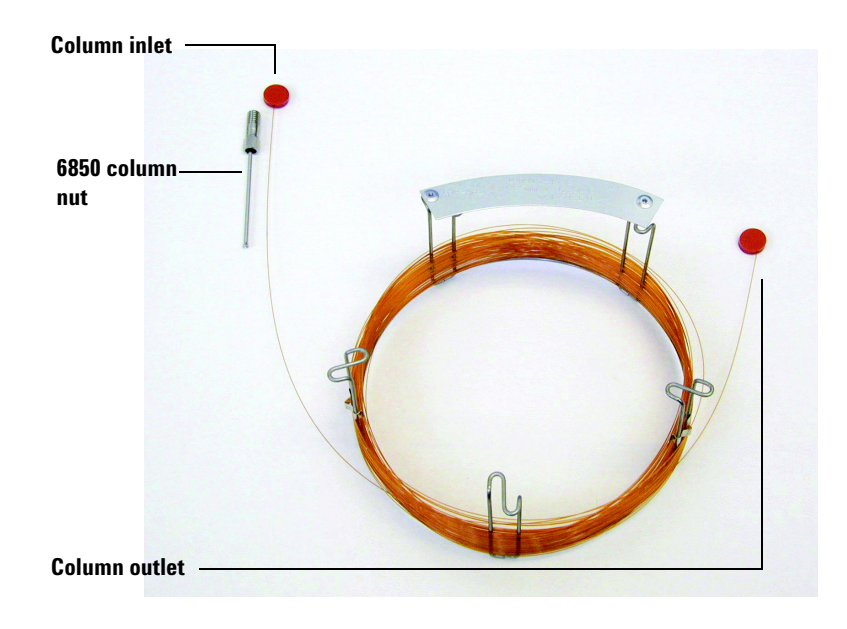

Figure 7 Column

**2** Remove the septum cap from the column OUTLET side and uncoil 2 column loops. See Figure 8.

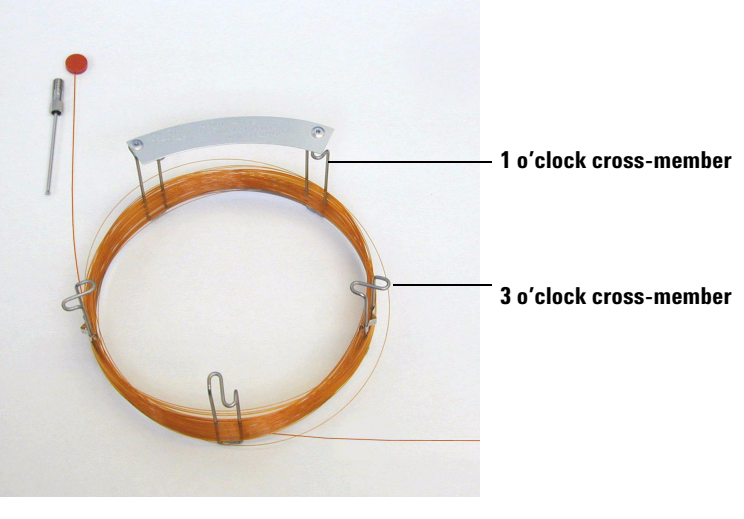

Figure 8 Column with 2 uncoiled loops.

- **3** Attach three column clips (part number G2630-20890) to the column cage as follows:
  - Attach one clip onto the back of the 1 o'clock cross-member piece of the column cage.
  - Attach two clips onto the front of the 3 o'clock cross-member piece of the column cage.

These clips will help provide appropriate orientation of column ends for their insertion into the GC inlet and MSD interface.

See Figure 9.

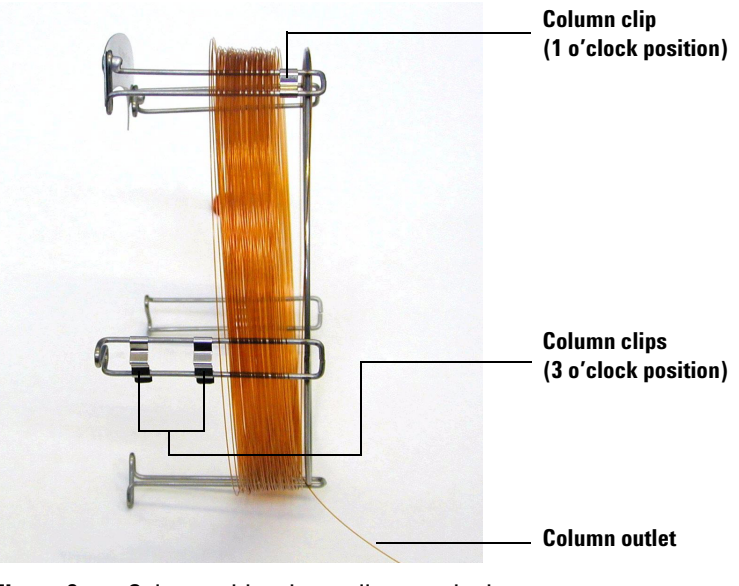

Figure 9 Column with column clips attached.

**4** Feed the outlet side of the column through the 1 o'clock positioned clip so that the column outlet is pointing toward the front of the column cage. See Figure 10.

## CAUTION

Be careful not to scratch the column coating.

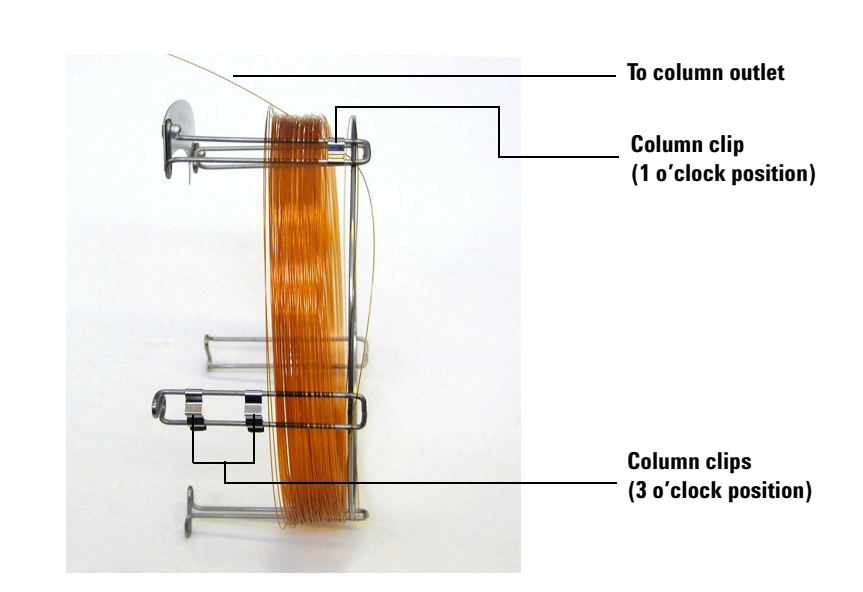

**Figure 10** Column fed through 1 o'clock position.

**5** Next, feed the outlet side of the column through the 3 o'clock positioned clips so that the column outlet is pointing toward the back of the column cage. Make sure that the part of the column that is between the two clips does NOT extend above the column label. See Figure 11.

Be careful not to scratch the column coating.

# Column clip (1 o'clock position) Column clips (3 o'clock position) To column outlet (at least 50 cm)

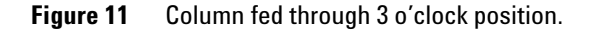

There should be approximately 50 cm of column extending beyond the 3 o'clock positioned clip.

**6** Carefully rewind the remainder of the column outlet end around the column cage.

#### CAUTION

## Installing the MSD ChemStation Software

Install the MSD ChemStation software as described in its installation manual. Be sure to:

- Assign an IP address to the GC. See the MSD ChemStation installation manual (or G2629A Handheld Controller information system, if available).
- Configure a GC-only instrument so you can complete GC setup.

When connected, be sure to set the GC oven and inlet temperatures to ambient to allow column installation.

## Installing the Column into the Split/Splitless Inlet

- 1 Install the column into the split/splitless inlet as described in your 6850 GC documentation. When installed properly, the column should not slide with a gentle tug.
- **2** Use the MSD ChemStation to:
  - Configure the column, including its maximum temperature
  - Set a column flow of 1–2 mL/min
- **3** Verify column flow by placing the outlet end of the column in a beaker of water and checking for bubbles at the column outlet.

Allow five minutes before applying heat to any GC thermal zone. This wait time is to purge trapped air from the column.

- 4 Set the inlet to 300 °C.
- **5** Set the initial oven temperature to 40 °C.

## **Conditioning the Column**

- **1** Set the following oven temperature program:
  - 1 minute initial time
  - 8 °C/min ramp rate
  - 280 °C final temperature
  - 280 °C post-run temperature

This procedure conditions an HP5-MS capillary column. The temperatures of the GC thermal zones (inlet, column oven, and GC/MS interface) must never exceed the upper limit specified for the column.

2 Once the oven temperature exceeds 80 °C, inject 5  $\mu$ L methanol into GC; repeat two more times at 5-minute intervals.

This will help remove any contamination from the column before it is installed into the MSD.

- **3** Hold at temperature and purge the column while preparing the MSD.
- **4** When the MSD is prepared and ready for installation on the bench, set oven temperature to 35 °C.
- 5 When the oven temperature reaches 35 °C, set the inlet temperature to 25 °C.
- **6** When the inlet temperature is below 100 °C, turn off the GC.

## **Preparing the MSD for Installation**

#### Materials needed:

5973N MSD Hardware Manual Tygon tubing or hose for pump exhaust (11-mm id) Wrench, 1/4-inch  $\times$  5/16-inch open end 5973 Series MSD Shipping Kit

**1** Unpack the MSD and foreline pump, and place them on the bench near the GC.

WARNING

#### To prevent injury, get lifting assistance

- **2** Remove the analyzer cover of the MSD. See the 5973N MSD Hardware Manual for more information.
- **3** Equalize the pressure in the MSD by turning the vent valve knob counterclockwise 1/2 turn.

The MSD is not under vacuum. It has been backfilled with clean, dry nitrogen for shipping.

# **CAUTION** The MSD is shipped with an empty calibration vial. The MSD cannot be tuned without calibration fluid.

**4** Add PFTBA (05971-60571) to the EI calibration vial at the front of the MSD.

See the 5973N MSD Hardware Manual for more information.

## **Preparing the Vacuum System**

#### Materials needed:

5973N MSD Hardware Manual Diagonal cutters Plastic gloves

- **1** Remove the plugs from the inlet and the outlet of the pump.
- **2** Verify that the available ac power matches the voltage rating of the foreline pump.
- **3** Attach the correct line voltage identification sticker to the MSD back panel.
- **4** Place the oil drip pan under the foreline pump as shown Figure 12 on page 69.
- **5** Remove the cable ties holding the foreline hose.
- **6** Remove the blank flange from the free end of the hose, and connect the hose to the inlet port of the pump.
- 7 If non-toxic and non-flammable carrier gas, solvents, and analytes will be used, install the pump exhaust oil trap on the outlet of the pump. Otherwise, install a hose (11-mm id) to take the foreline pump exhaust outside or to a fume (exhaust) hood.

#### CAUTION

Remove the red plug from the outlet of the pump before switching on the MSD power. Operation with the plug in place will destroy the pump.

#### WARNING

The pump exhaust contains carrier gas and traces of solvents, analytes, and pump oil. The supplied trap stops only pump oil. It does not trap or filter out toxic chemicals. If you are using toxic solvents or toxic or flammable carrier gas, or analyzing toxic chemicals, vent the pump exhaust to a fume hood.

|         | 8 Remove the cap from the diffusion pump (diffusion pump MSDs only.)                                                                                                    |
|---------|----------------------------------------------------------------------------------------------------|
| CAUTION | Turning on the power to the MSD with the diffusion pump cap installed will result in serious damage to the instrument. See the instructions taped to the MSD.                                                             |
|         | <b>9</b> Connect the foreline pump power cord to the receptacle on the rear of the MSD.                                                                                                    |
| WARNING | The foreline pump must be plugged into the receptacle provided in<br>the back of the MSD in order to have adequate overcurrent<br>protection. Plugging the pump into a wall outlet will void the<br>warranty on the pump. |
|         |                                                                                                    |

**10** Install the optional 59864B gauge controller. Be sure not to stress the cable or the tube may crack.

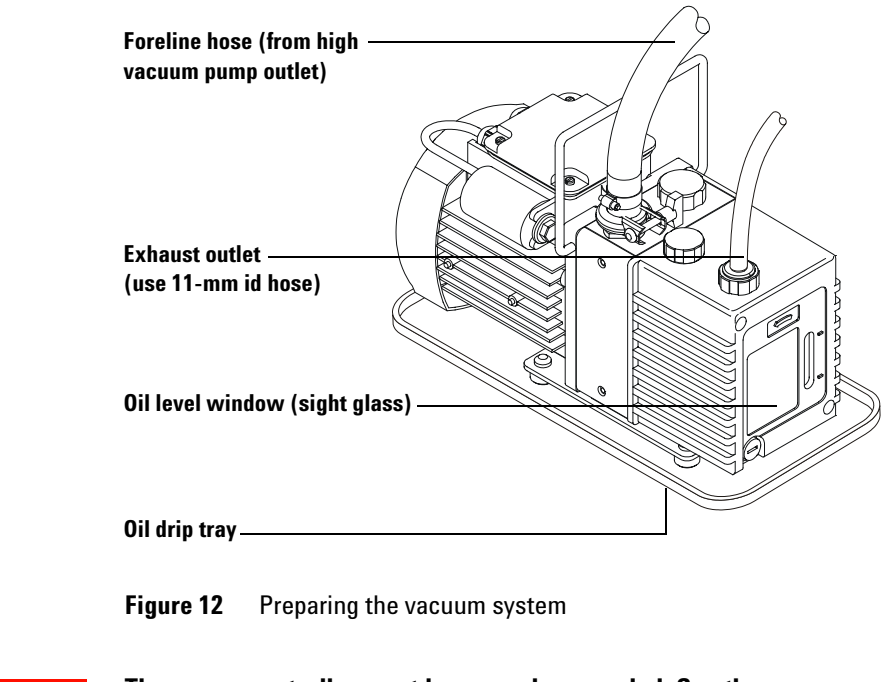

WARNING

The gauge controller must be properly grounded. See the manufacturer's manual supplied with the gauge controller.

## **Connecting the MSD and the GC**

- **1** Exit the MSD ChemStation.
- **2** Verify that the GC power is turned off.
- **3** Install the GC/MS interstitial panel (part number G2589-00031) onto the midsupport and front-support legs of the right side of the MSD. Use three M4 T-15 screws.

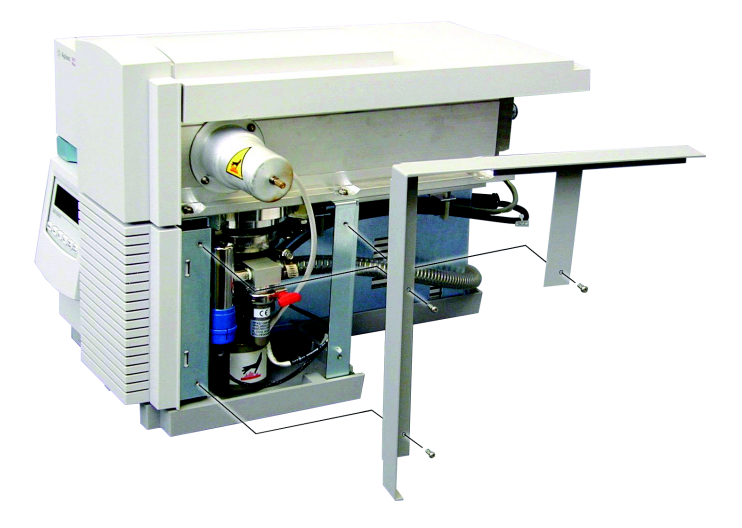

**Figure 13** GC/MS interstitial panel installation.

**4** Connect the GC and the MSD end of the GC/MS interface cable.

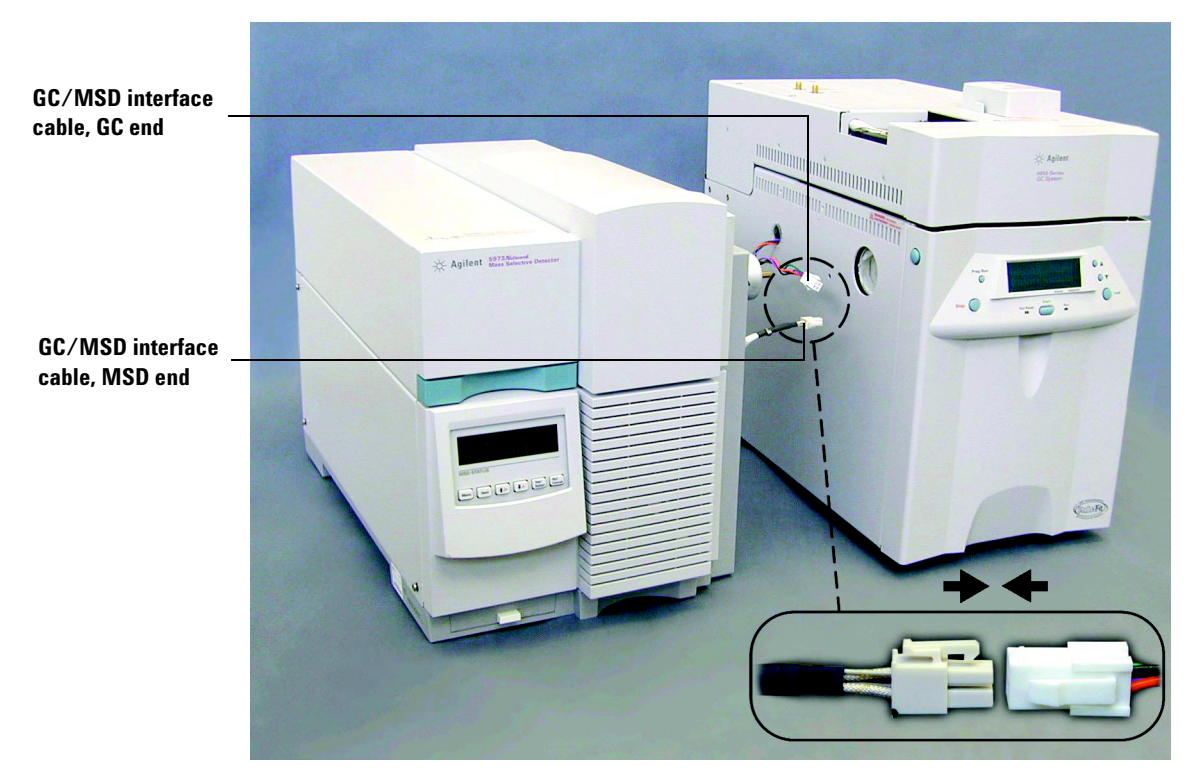

Figure 14 GC and MSD connection.

**5** Carefully push the MSD and GC together.

When positioned properly, the end of the GC/MS interface cover will touch the oven wall and the GC/MS interface tip will protrude slightly into the GC oven.

- 6 Connect the cables on the back of the MSD (see Figure 15).
  - APG start/stop cable between the GC Remote connector and the Remote connector on the MSD
  - LAN cable between the MSD and connector #1 on the network switch
  - Foreline pump power cable

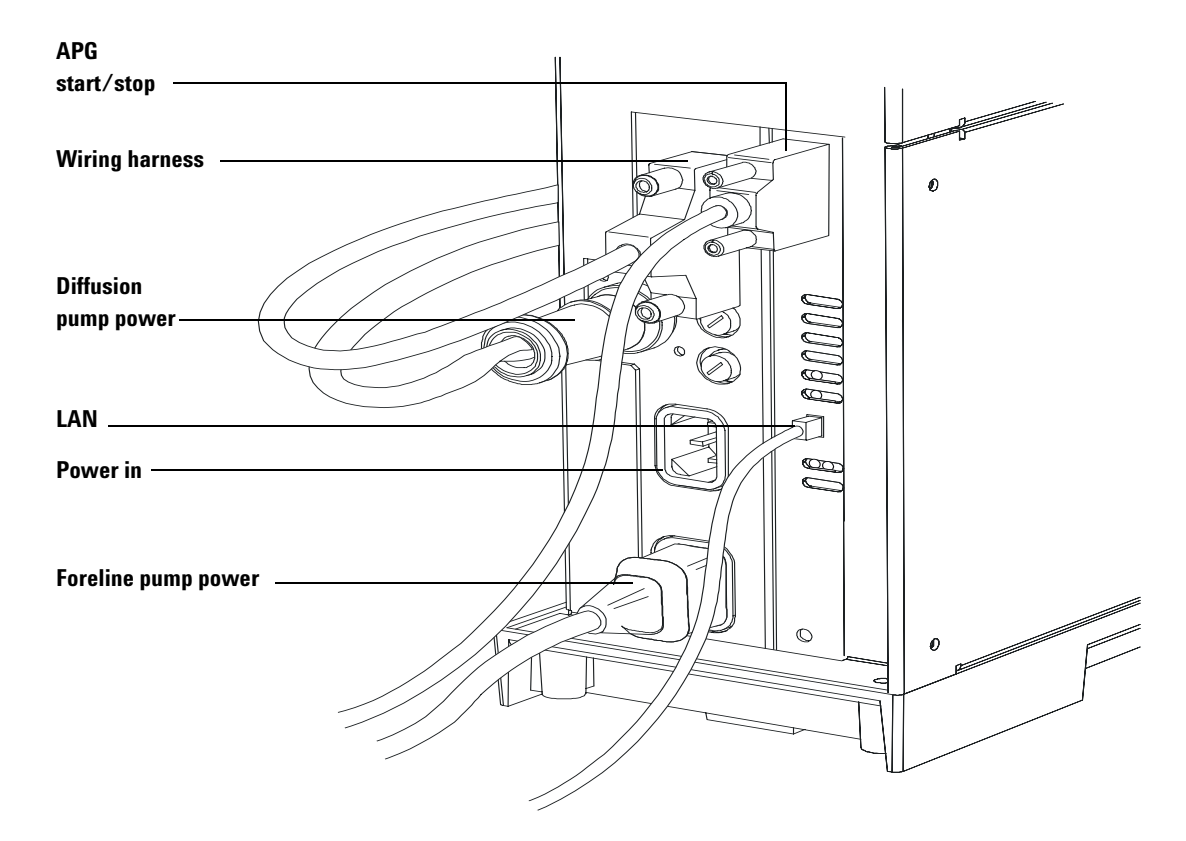

Figure 15 MSD Rear panel view

- 7 Connect the MSD power cord to an appropriate ac outlet.
- **8** Remove the MSD analyzer cover.
- Loosen the sideplate thumbscrews completely, disconnect the source power and side board control cables, and open the analyzer.
   Disconnect
   Rear sideplate thumbscrew (loosen completely)
- Figure 16 Loosen sideplate thumbscrews
  - ${\bf 10}$  Remove the interface column nut and blank ferrule from the GC end of the GC/MSD interface.

## **Configuring a GC/MSD Instrument**

Before installing the column, configure the MSD ChemStation for later communications.

- 1 Open the MSD ChemStation configuration editing program.
- **2** Reconfigure **Instrument 1** by adding the MSD to the existing configuration. Input the IP address you reserved for the MSD.
- **3** Save the new configuration.
- **4** Close all MSD ChemStation components.

## Installing the Column in the GC/MSD Interface

- **1** Carefully unwind the outlet end of the GC column until the 3 o'clock clip is reached.
- **2** Slide an interface column nut (part number 05988-20066) and ferrule (part number 5062-3508) onto the outlet end of the GC column.

The tapered end of the ferrule must point towards the nut.

- **3** Slide the column into the GC/MSD interface until the column protrudes into the analyzer chamber at least 5 cm.
- 4 Adjust the length of the column from the 3 o'clock clip to the back of the interface column nut to be 22–28 cm. See Figure 17.
- **5** Hand tighten the interface nut.
- **6** Carefully close the oven door while observing to see that the column does not develop sharp bends or touch the oven walls/floor. Try this procedure several times.

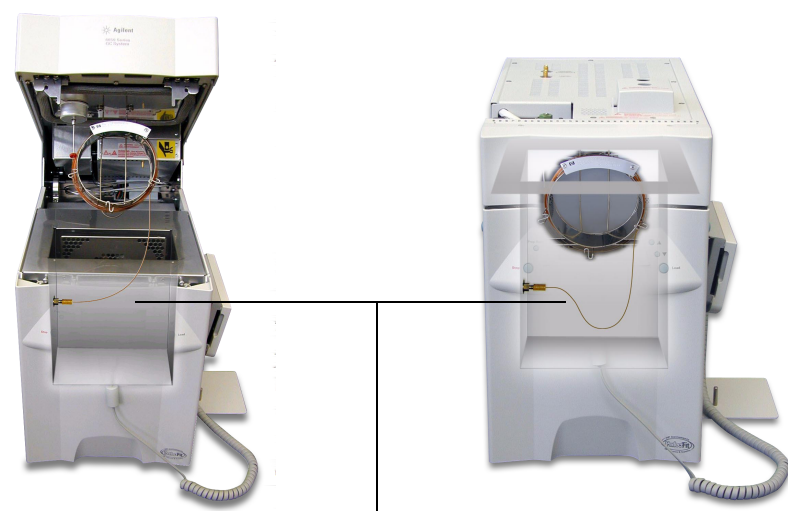

22–28 cm from 3 o'clock clip to GC/MSD interface nut

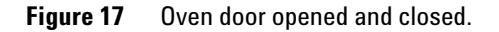

- 7 Loosen the interface nut and push the column an additional 3–5 cm into the analyzer chamber.
- 8 Make a clean cut of the column so that now only 3–5 cm protrudes into the analyzer chamber.
- **9** Clean the outside of the free end of the column with a lint-free cloth moistened with methanol.
- **10** Adjust the column so that it protrudes 1 to 2 mm into the analyzer chamber past the end of the GC/MS interface, and hand tighten the nut.

Make sure the position of the column does not change as you retighten the nut.

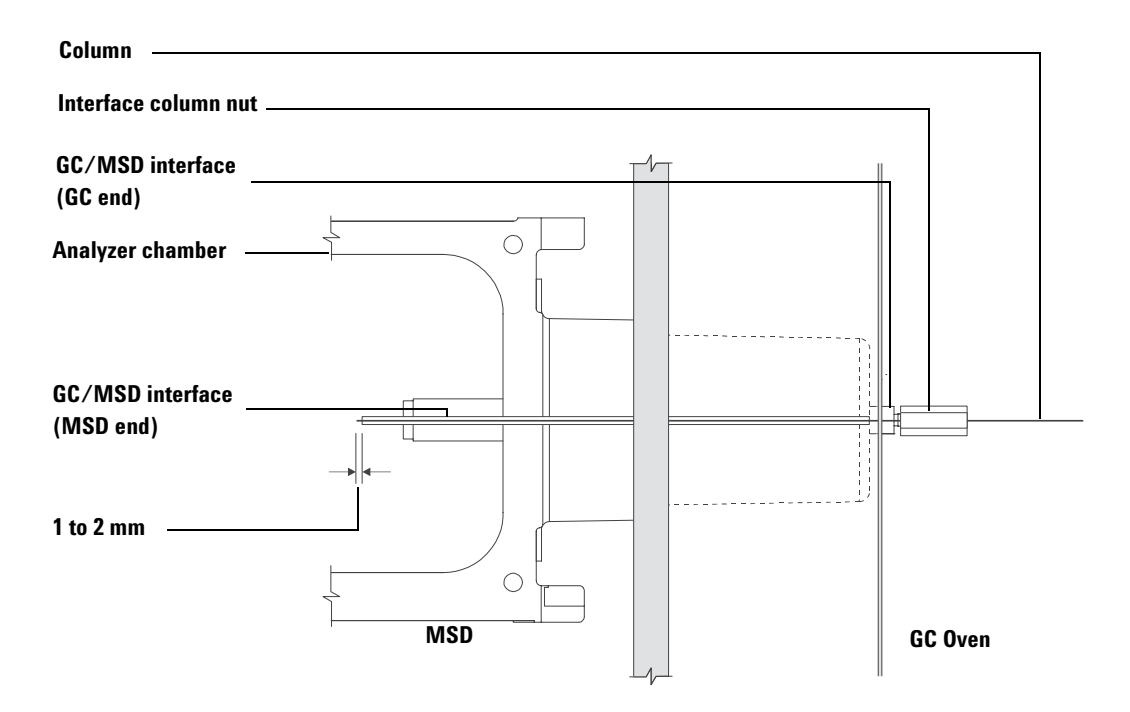

Figure 18 MSD - GC column connection

**11** Repeat step 6 to assure column integrity.

**12** Tighten the interface nut an additional 1/4 to 1/2 turn with a 1/4-inch open-end wrench.

Check the tightness after one or two heat cycles.

- 13 Turn the GC on.
- 14 Verify that the inlet temperature is set to 25 °C.
- **15** Close the analyzer side plate, then reconnect the source power and side board control cables.
- **16** Turn on the MSD power switch to initiate MSD pump down.

Press on the side plate of the MSD to achieve a good seal. Verify that the foreline pump and front fan turn on and that the foreline pump stops gurgling within 60 seconds.

**17** Reinstall the MSD analyzer cover.

## **Verifying El System Performance**

Verify performance as described below.

### **Preparing the MSD**

- **1** Open the MSD ChemStation online instrument.
  - Verify no communication errors occur at startup. (If an error message appears, verify that device's IP address was entered correctly at the instrument and in the software.)
  - Proceed through any dialogs which resolve configuration issues. Save the changed default method, DEFAULT.M, as desired.
  - Verify the GC/MSD configuration is correct.

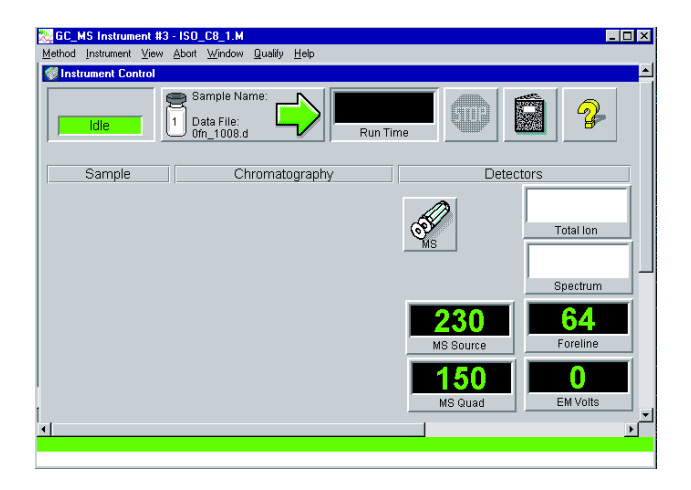

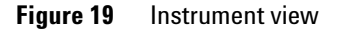

- **2** Set the GC/MS interface temperature to 280 °C using the detector temperature in the MSD ChemStation. (Remember the GC/MS interface connects to the detector wiring harness.)
- **3** Verify the source temperature is set to 230 °C and the quadrupole temperature is set to 150 °C.

#### Verifying the autotune performance

- **1** Verify that the system has been pumping down for at least 60 minutes.
- 2 In the Instrument Control view, select Checkout Tune from the Checkout menu.

The software will perform an autotune and print out the report.

**3** When the autotune has completed, select **Evaluation Tune** from the **Checkout** menu.

The software will evaluate the last autotune and print a System Verification - Tune report.

#### NOTE

The system may fail the water background tests. All other tests should pass.

#### Verifying the sensitivity performance

- **1** Set up to inject 1 μL of OFN solution (part number 8500-5441), either manually or with the autoinjector.
- **2** If injecting with an autoinjector, load the sample into a sample vial and place the vial in turret position 1.
- **3** In the **Instrument Control** view, select **Sensitivity Check** from the **Checkout** menu.

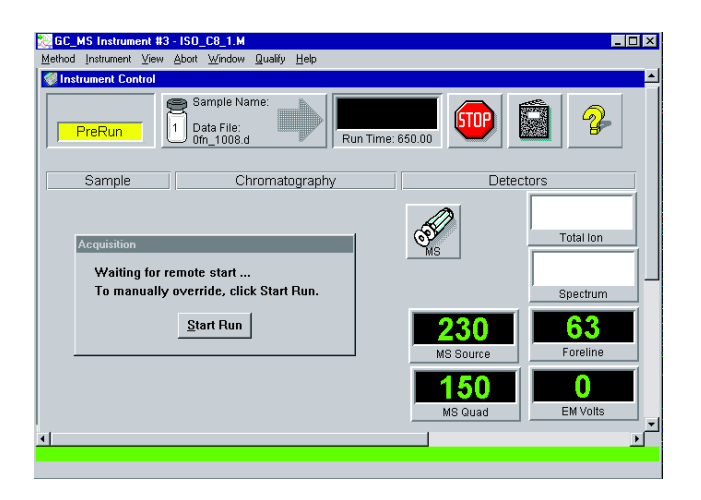

Figure 20 Waiting for remote start... status box.

- **4** Verify that the **Run Time Clock** (**Instrument View**) is displaying and updating the elapsed time.
- **5** At the end of the analysis, verify that both the GC and MS have finished.

When the method is completed, an evaluation report should be printed out.

**6** Verify that the RMS signal-to-noise ratio meets the published specification for the G2570A system. Please see the Agilent Web site at www.agilent.com/chem for specifications.

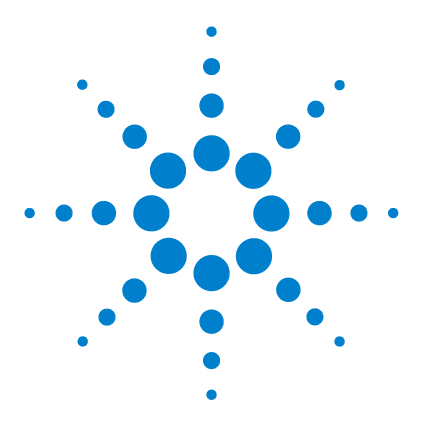

G2570A 6850 GC/MSD System Setup and Installation

# **Checklists**

4

Customer Responsibilities 82 Installing the MSD ChemStation 83 Installing the GC 83 MSD Preparation 85 Installing the MSD 86 Verifying the El System 89 Technical Support 89

This section provides a series of checklists which will help you verify your completion of the installation process. Also included are checklists which will aid you in becoming familiar with the system.

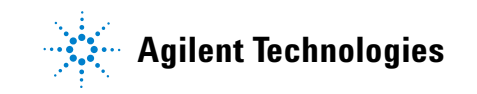

## **Customer Responsibilities**

## Not included in installation

- Training on LAN
- Connecting the instrument up to the customer's site LAN (available upon time/material)

#### **Inspect shipped materials**

- Shipping containers should not be opened until an authorized Agilent service provider is present.
- Uverify the contents of each carton.
- Retain shipping containers and material until installation is complete and performance is verified.
- □ Check serial numbers and enter them into installation documentation.
- □ Notify the distribution center of discrepancies (if any).

#### **Before you start**

□ Be sure that all conditions specified in Chapter 2, "Site Preparation" have been met.

## Installing the MSD ChemStation

- □ Install the computer, monitor, printer, and network switch.
- Connect the LAN cable from the PC to connector #3 on the network switch.
- Turn on the printer, monitor, and PC (in that order).

## **Installing the GC**

#### **Connecting helium line to the GC**

- □ Place the GC on the bench.
- □ Connect the supply gas, carrier gas trap, and GC with copper tubing.
- Set the carrier gas line pressure to approximately 345 kPa (50 psi).
- Leak-check all connections.
- Connect the Handheld Controller (optional).
- Connect the ALS (optional).
- Connect the LAN cable between the back of the GC and connector #2 on the network switch.
- Connect the power cord to the GC and the appropriate wall socket.
- □ Verify that the GC passes the self test.

#### **Reconfiguring the column outlet**

- Lay out the column on a clean surface.
- Remove the septum cap from the OUTLET side of column; attach the three column clips.
- Feed the outlet side of column through the 1 o'clock-positioned clip.

#### **Checklists**

- □ Feed the outlet side of column through the 3 o'clock-positioned clips.
- Rewind the remainder of the column outlet end around the column cage.

#### Installing the MSD ChemStation software

- □ Assign an IP address to the GC.
- Install MSD ChemStation software as described in its installation manual.
- □ Configure a GC-only instrument.

#### Installing the column into the split/splitless inlet

- □ Install the column provided according to 6850 GC documentation.
- □ Configure the column parameters and set the flow rate to 1–2 mL/min; verify the column flow.
- □ Purge the column for 5–10 min with carrier gas before applying oven heat.
- $\Box$  Set the inlet temperature to 300 °C and oven to 40 °C.

#### **Conditioning the column**

Condition the column according to the program on page 65.

## **MSD** Preparation

- □ Upper front knockout in the GC exterior oven wall needs to have the installation removed from the cutout.
- Uverify AC power and outlet.
- Unpack foreline pump and MSD and place on the bench.

## Installing the MSD

#### Preparing the vacuum system

- Remove the plugs from the inlet and the outlet of the pump.
- □ Verify that the available ac power matches the voltage rating of the foreline pump; attach the correct line voltage ID sticker to the MSD back panel.
- Place the oil drip pan under the foreline pump.
- Remove the cable ties holding the foreline hose.
- Remove the blank flange from the free end of the hose, and connect the hose to the inlet port of the pump.
- Be aware of installation differences if using a non-toxic and non-flammable carrier gas versus a volatile carrier gas.
- Remove diffusion pump cap from the 5973N Diffusion pump unit.
- □ Connect foreline pump to MSD.
- Connect the foreline pump and AC supply power cords to the MSD.
- □ Vent pump exhaust to a fume hood or install the oil trap filter.
- □ Fill the PFTBA calibrant vial with calibrant.
- **□** Equalize MSD pressure.
- □ Install the Micro Gauge Controller (optional).

#### **Connecting the MSD and GC**

- □ Ensure that the MSD and GC are turned off.
- □ Install the interstitial panel.
- □ Connect the GC and MSD end of the GC/MS interface cable, then push together the GC and MSD.
- **Connect** the cables on the back of the MSD.

- Connect the MSD power cord to an ac outlet.
- Remove the MSD analyzer cover.
- Loosen the rear side plate thumbscrew completely.
- □ Disconnect the source power and side board cables and open the analyzer.
- Remove the interface column nut and blank ferrule.

#### Configuring the GC/MSD instrument

- □ Reconfigure **Instrument 1** by adding the MSD to the existing configuration.
- Save the new configuration.

#### Installing the column in GC/MSD interface

- Unwind the outlet end of GC column until 3 o'clock clip is reached.
- Slide an interface column nut and ferrule onto the outlet end of the column.
- □ Slide the column onto the GC interface.
- Adjust length of column and hand tighten the interface nut.
- Uverify orientation of column in GC.
- Loosen interface nut and push column further into analyzer chamber.
- □ Make a clean cut of the column.
- Clean the outside of the free end of the column.
- Adjust the column and hand tighten the interface nut.
- $\Box$  Tighten interface nut an additional 1/4 to 1/2 turn.
- **urn the GC on.**
- □ Verify inlet temperature is set to 25 °C.

- □ Close the analyzer side plate and reconnect the source power and side board control cables.
- **u** Turn on the MSD power switch.
- □ Reinstall the MSD analyzer cover.

## Verifying the El System

- Prepare the MSD.
- Uverify the autotune performance.
- Uverify the sensitivity performance.

## **Technical Support**

Agilent offers a wide range of technical support through its Web site. This support includes:

- A library of applications and publications
- Classroom educational courses and on-site training
- E-seminars and other web-based training and educational resources
- An online store for ordering consumables, supplies, and accessories

View the Agilent Web site at:

http://www.agilent.com/chem

| Description                                | Serial number |
|--------------------------------------------|---------------|
| 6850 GC                                    |               |
| 5973N Diffusion Pump MSD                   |               |
| 6850 Handheld Controller (accessory)       |               |
| 7683 autoinjector (accessory)              |               |
| G2880A autosampler (accessory)             |               |
| Ion Gauge Controller 59864B<br>(accessory) |               |

 Table 8
 G2570A system components

Sales Order Number

**Customer Service Order (CSO) Number** 

Date completed

**Customer Signature** 

**Support Provider Signature** 

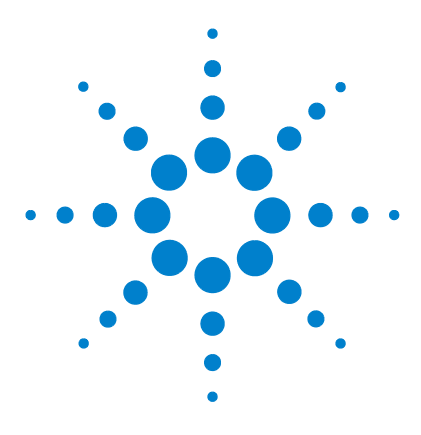

G2570A 6850 GC/MSD System Setup and Installation

## A Power Cords

This appendix shows the power cords available for the 5973 Series MSD. See page 36 for information about ensuring that the correct power cord is supplied with your system.

US and Canada, NEMA 6-15P (part number 8120-6825)

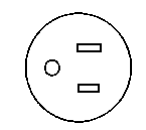

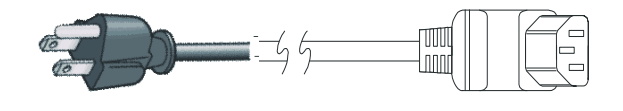

European Power, CEE 7/7 (part number 8120-1689)

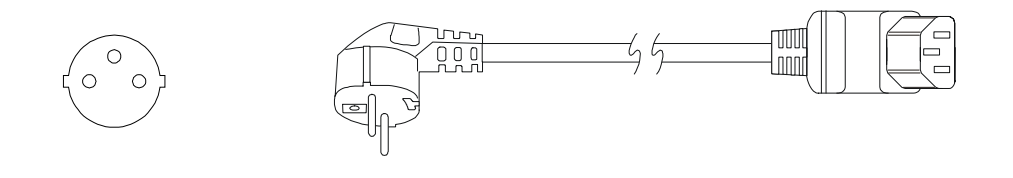

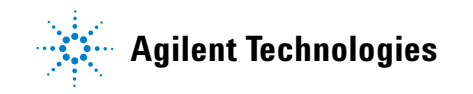

#### UK / Hong Kong, BS 1363 (part number 8120-1351)

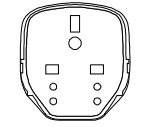

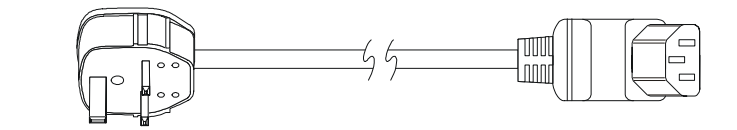

Denmark/Greenland, IEC 309 (part number 8120-3997)

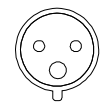

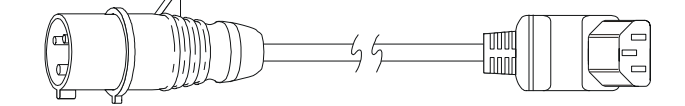

Australia / New Zealand, AS 3112-1981 (part number 8120-1369)

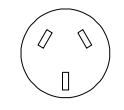

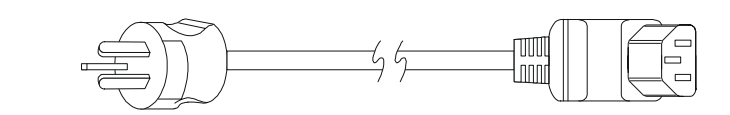

India / South Africa, BS 546 (part number 8120-4211)

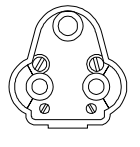

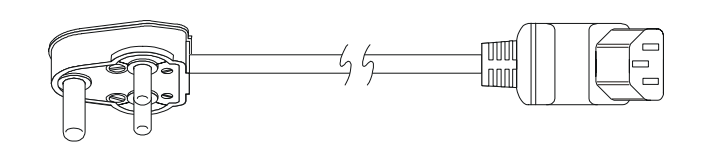

Israel, SI 32 (part number 8120-5182)

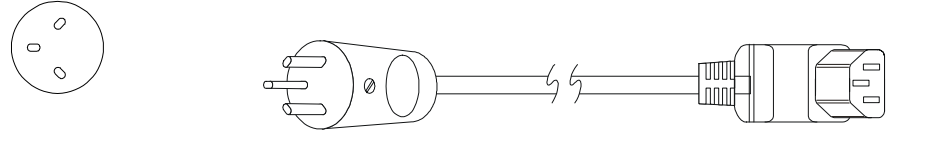

#### Japan, NEMA L6-20P (part number G2025-60189)

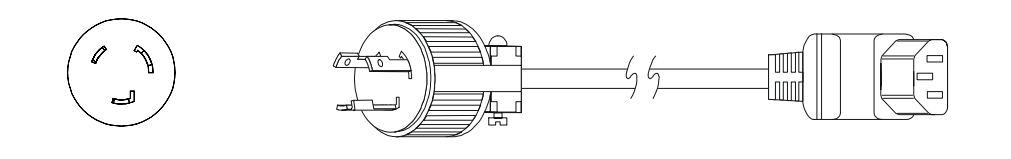

**Power Cords** 

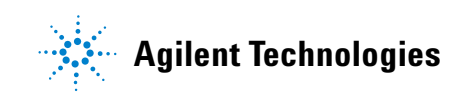

© Agilent Technologies, Inc. Printed in USA, June 2005

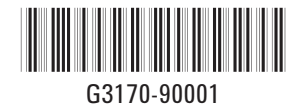